# **RISO Printer Driver**

# USER'S GUIDE for CV3/CV1200 Series

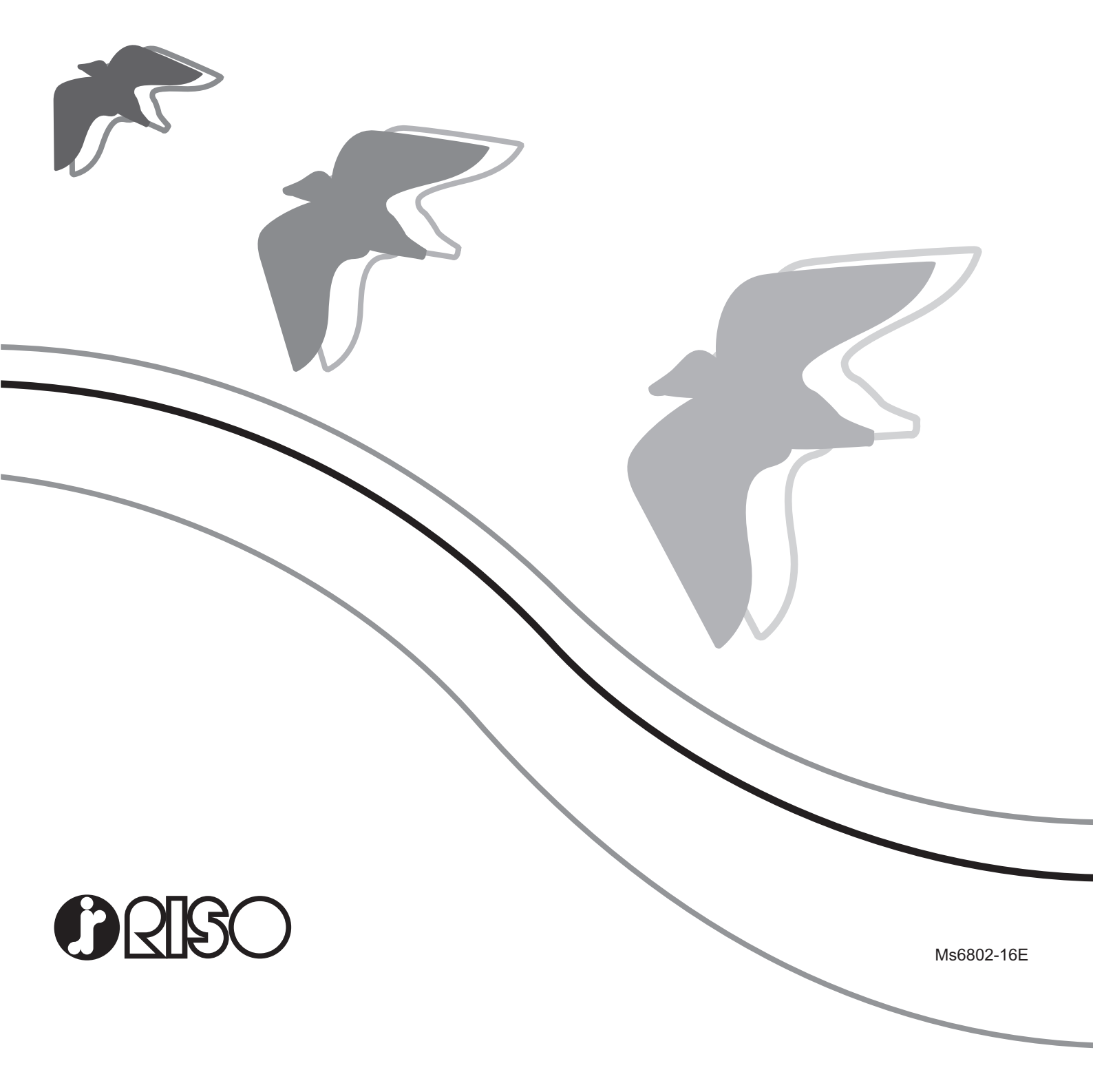

This document is intended for use by RISO, its authorized dealers and purchasers of the equipment described herein. While every effort has been made to insure the accuracy of information contained in this document, RISO, its authorized dealers and their employees shall not be held responsible for any inaccuracies it may contain.

### ALL SPECIFICATIONS ARE SUBJECT TO CHANGE WITHOUT NOTICE.

The screens used in this manual were captured during development. Therefore, they might be different from the actual screens.

Reproduction or copying of this manual or any parts without permission is strictly prohibited.

Although every effort has been made to ensure that the contents of this manual are errorfree, please contact us if you notice any errors or other points which should be brought to the company's attention.

Copyright © 2022 RISO KAGAKU CORPORATION

- Windows and Windows Vista are trademarks of Microsoft Corporation in the U.S.A. and other countries.
- Product names and company names that are referenced in this guide are (registered) trademarks of respective companies.
- The screens and content appearing in this manual may differ from the actual product.
- The screens and messages which appear in procedures may differ depending on the type of computer and application.

# Preface

Welcome to the high-speed PC printing field presented by RISO printers through RISO Printer Drivers.

RISO printers, which are designed to operate as high-speed GDI printers, enable you to print various documents you create on different computer platforms very quickly, but only if an appropriate RISO Printer Driver is installed on the computer.

The GDI printer uses the bit-mapped image data developed on your PC monitor screen as a print data source, enabling you to print the same image as what you see on your PC monitor screen in most cases. Additionally, it requires no printer font to print document, thus relieving you of the restrictions on the use of fonts when you create documents on your PC.

# About the Guide Signs

The following advice signs are given to the descriptions which will help a user to avoid unexpected troubles and obtain the optimum performance of this product.

• IMPORTANT !

Gives you helpful advice for trouble-free operation.

NOTE Gives you tips for more effective use of this product.

# **Procedure before printing**

Before you use the printer for the first time, carry out the installation procedure below. After installation, follow the basic operation procedure. Then, you can print out document data.

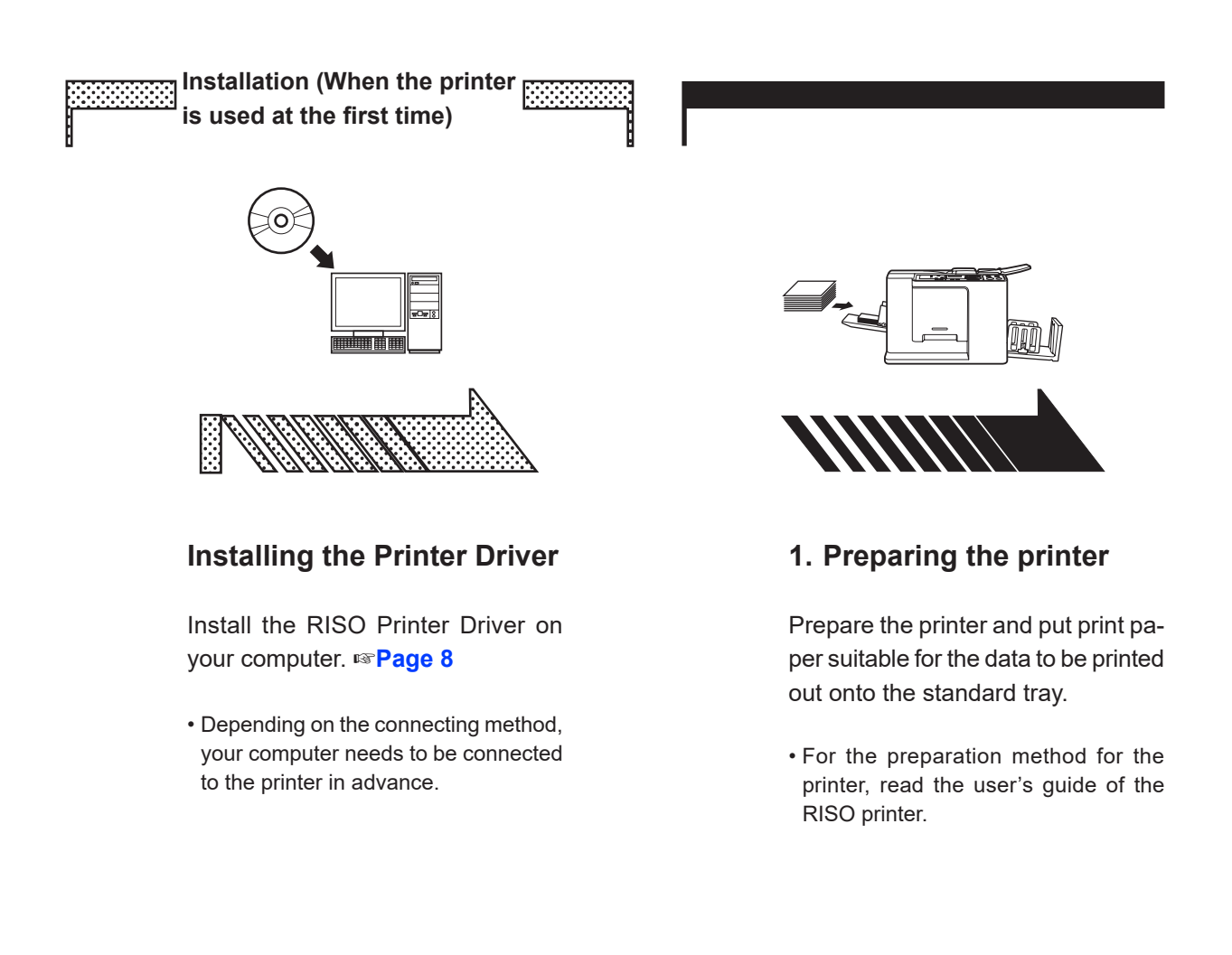

# OS Support This Printer Driver supports following OS: CV3 Series Windows Vista® (32-bit/64-bit)/Windows® 7 (32-bit/64-bit)/Windows® 8 (32-bit/64-bit)\*/ Windows® 8.1 (32-bit/64-bit)\*/Windows® 10 (32-bit/64-bit)\*/Windows® 11 (64-bit)\* CV1200 Series Windows® 7 SP1 or later (32-bit/64-bit)/Windows® 8.1 (32-bit/64-bit)\*/Windows® 10 (32-bit/64-bit)\*/ Windows® 11 (64-bit)\* \* Only compatible with desktop app

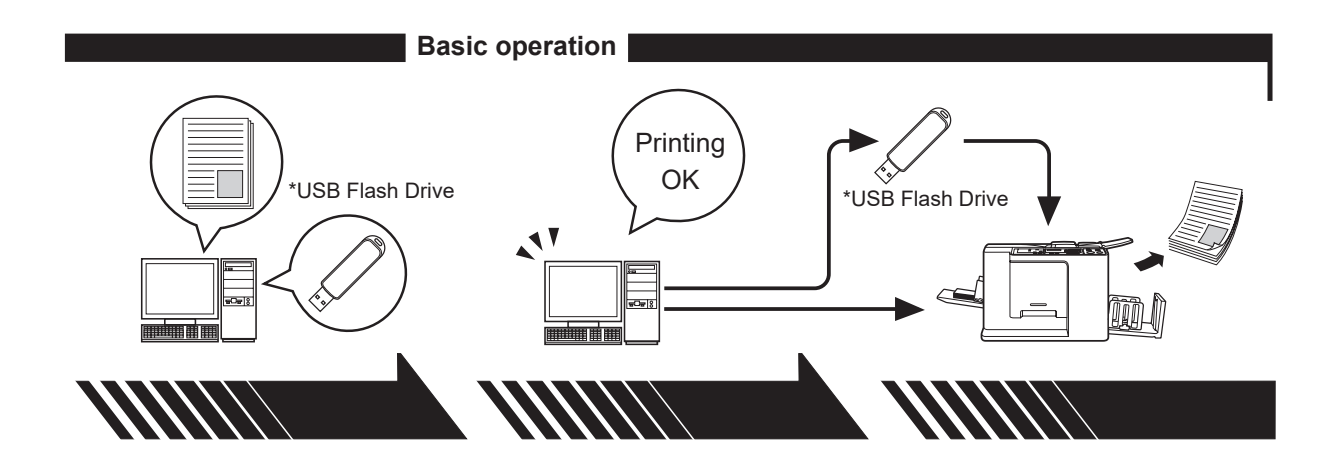

# 2. Setting

3. Printing

Open the data you want to print out with your computer, select your Printer Driver (or the USB flash-via-Printer Driver) and make settings for printing.

To print from a \*USB Flash Drive, connect the USB Flash Drive to your computer.

Open the [Print] dialog box on your PC and click [OK]. The data is transmitted to the printer or stored in the \*USB Flash Drive.

# 4. Completion of printing

The printer receives the data and makes a master and prints out the data.

To print from a \*USB Flash Drive, connect the USB Flash Drive to the printer.

\* Only CV3 series has a feature of printing with USB Flash Drive.

# **Connecting Methods and Printer Driver types**

- The types of Printer Drivers are as follows:
- Printer Driver
- USB flash-via-Printer Driver

Choose the Printer Driver to install according to your environment.

# When connected via cable

In the following environment, the Printer Driver should be used.

### When connected via USB cable Page 9

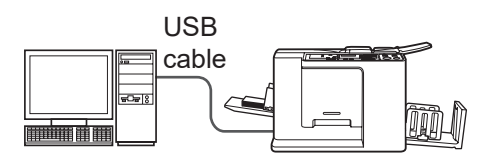

### ■ When not being connected via cable <sup>III</sup> Page 14

Save the data to the USB Flash Drive with the USB flash-via-Printer Driver. Connect the USB Flash Drive to the printer to print out the data.

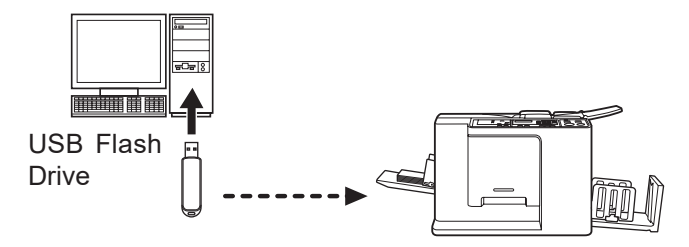

- **NOTE** Even in the environment where the printer and your computer are connected via cable, the data can be printed with the USB Flash Drive.
  - USB Flash Driver cannot be used for the CV1200 series.

| Preface                                     | . 2 |
|---------------------------------------------|-----|
| Procedure before printing                   | . 3 |
| Connecting Methods and Printer Driver types | . 5 |
| Table of Contents                           | . 6 |
|                                             |     |

# Installing the Printer Driver

| USB Connection                              | 9  |
|---------------------------------------------|----|
| Installing the Printer Driver               | 9  |
| ■ USB Flash Drive Output                    | 14 |
| About USB Flash Drives                      | 14 |
| Installing the USB flash-via-Printer Driver | 14 |
| Create a Folder                             | 20 |
| Printing a test page                        | 21 |

# Working with the Printer Driver

| Changing the Printer Driver Configuration | 24 |
|-------------------------------------------|----|
| Sending and Printing Data                 | 27 |
| Setting the Print Conditions              | 31 |
| [Basic] Tab                               | 31 |
| [Layout] Tab                              | 34 |
| [Image] Tab                               | 36 |
| [Advanced] Tab                            | 39 |
| [Option] Tab                              | 41 |
| [About] Tab                               | 42 |

# **Uninstalling the Printer Driver**

| Uninstall t | he Printer | Driver | 44 |
|-------------|------------|--------|----|
| Uninstall t | he Printer | Driver |    |

# Manually installing / uninstalling the Printer Driver

| For Windows Vista                     | 48 |
|---------------------------------------|----|
| Manual installation                   | 48 |
| In the case of USB cable connection   | 48 |
| In the case of USB Flash Drive output | 50 |
| Manual uninstallation                 | 51 |
| For Windows 7                         | 52 |
| Manual installation                   | 52 |
| In the case of USB cable connection   | 52 |
| In the case of USB Flash Drive output | 53 |
| Manual uninstallation                 | 55 |
| For Windows 8/Windows 8.1             | 56 |
| Manual installation                   | 56 |
| In the case of USB cable connection   | 56 |
| In the case of USB Flash Drive output | 57 |

| For Windows 10/Windows 11               |    |
|-----------------------------------------|----|
| <ul> <li>Manual installation</li> </ul> | 60 |
| In the case of USB cable connection     | 60 |
| In the case of USB Flash Drive output   | 61 |
| Manual uninstallation                   | 63 |

# Appendix

| Troubleshooting Tips          | 65 |
|-------------------------------|----|
| Error Message on PC's Display | 65 |
| Operation Problems            | 66 |

# Installing the Printer Driver

The method of installing the Printer Driver using the installer is described here.

| ■ USB Connection                            | 9  |
|---------------------------------------------|----|
| Installing the Printer Driver               | 9  |
| ■ USB Flash Drive Output                    | 14 |
| About USB Flash Drives                      | 14 |
| Installing the USB flash-via-Printer Driver | 14 |
| Create a Folder                             | 20 |
| Printing a test page                        | 21 |
|                                             |    |

# USB Connection

# **Installing the Printer Driver**

This section describes how to install the Printer Driver for Windows versions supporting Plug&Play installation when your computer and the RISO printer are connected via USB cable.

(Regarding the procedure for manual installation, see page 47.)

# **IMPORTANT!**

- You are required to have the Administrator rights to install the printer driver program on your computer.
- This Printer Driver does not support server OS or printer sharing.
- Use a commercially available USB cable (2 m (6.6 feet) or less).

To update the Printer Driver, change cable connections, or reinstall a Printer Driver of the same series, deletion of the driver package is required. Uninstall the installed Printer Driver manually before a new installation. "Manual uninstallation" (Page 47)

# Make sure that the printer is turned off and that the computer and printer are not connected with a USB cable.

### **IMPORTANT!**

At some point during the installation procedure (step 6/7) you will need to connect the USB cable and turn the printer on.

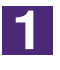

 $\mathbf{0}$ 

# Insert the [RISO Printer Driver] CD-ROM into your computer's CD-ROM drive.

The installer is started. If the installer does not start up, double-click on the [Setup(.exe)] file in the folder below.

# For Windows (32-bit):

(CD-ROM):[Windows 32-bit] folder

### For Windows (64-bit):

(CD-ROM):[Windows 64-bit] folder

**NOTE** If the [User Account Control] dialog appears, click [Yes] or [Allow] (for Windows Vista).

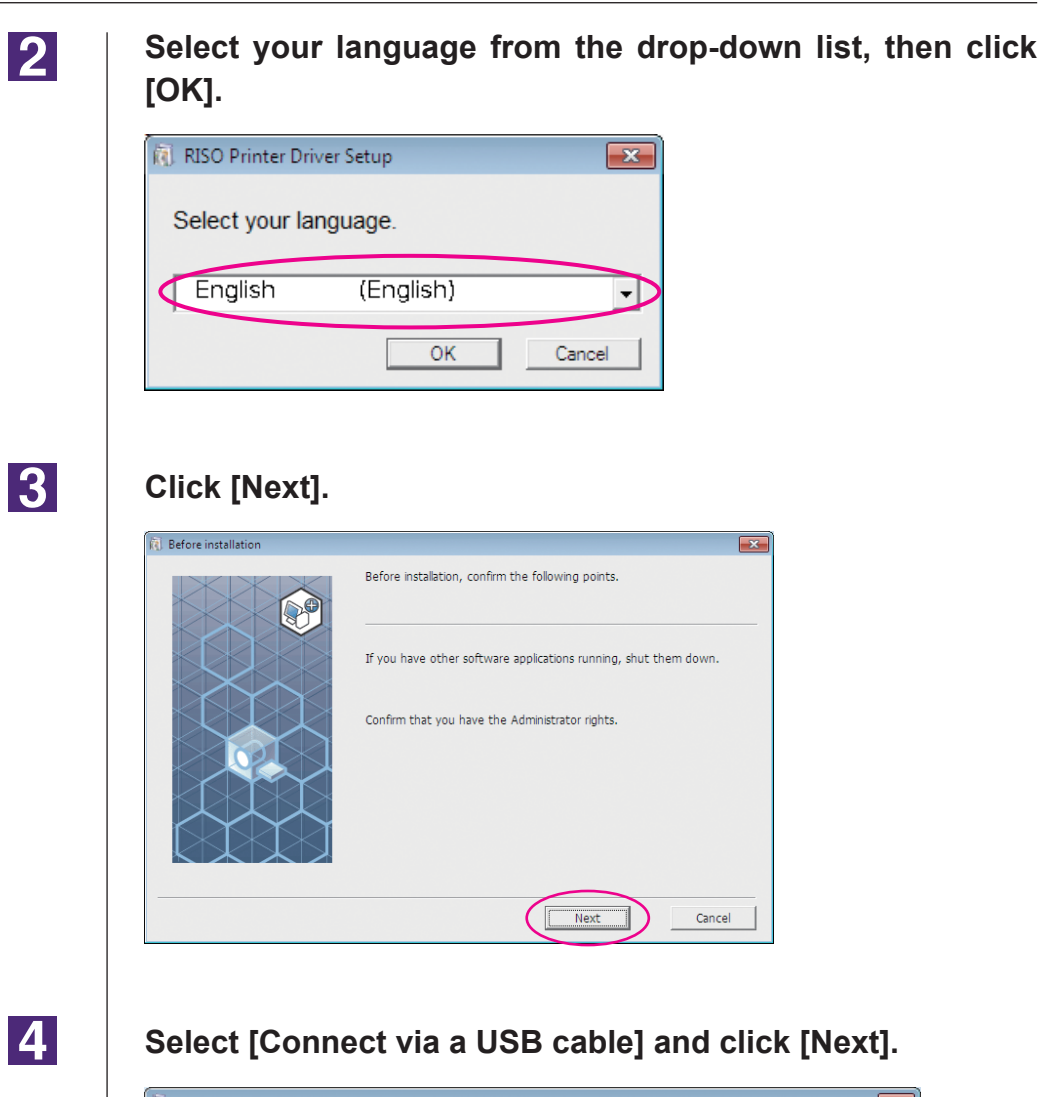

| R Select connection method |                                                                                                    |
|----------------------------|----------------------------------------------------------------------------------------------------|
|                            | Select the method of connecting the computer to the printer.                                                                              |
|                            | Connect via a USB cable                                                                                                    |
|                            | (Do not connect the computer with the printer until it is instructed.)                                                                    |
|                            | C Output to USB flash drive                                                                                                    |
|                            | C Use another connection method                                                                                                    |
|                            | <ul> <li>For using USB cable, select "Connect via a USB cable."</li> <li>Port setting is automatically made.</li> </ul>                   |
|                            | <ul> <li>For using a USB flash drive to print without connecting the PC to the<br/>printer, select "Output to USB flash drive"</li> </ul> |
|                            | - For not using USB cable or USB flash drive, select "Use another connection method."                                                     |
|                            | Back Next Cancel                                                                                                    |

# 5

# Select the printer name you just connected and click [Next].

| Printer driver selection |                                                                                                    | × |
|--------------------------|----------------------------------------------------------------------------------------------------|---|
|                          | Select the printer driver corresponding to your printer from the list<br>below.<br>RISO CV 3 Series<br>RISO CV 1855 Series<br>RISO CV 1855 Series | Λ |
|                          | Back Next Cancel                                                                                                    |   |

6

# Click [Install].

When you place a checkmark in the [Install also the User's Guide (PDF)] checkbox, the User's Guide (PDF) will also be installed.

| Ready to install |                                                                                                    | × |
|------------------|----------------------------------------------------------------------------------------------------|---|
| Ready to install | Ready to install the printer driver.<br>Model: RISO CV 3 Series<br>✓ Instal also the User's Guide (PDF)<br>To continue instalation, cick the [Instal] button. | × |
|                  | Back Instal Cancel                                                                                                    |   |

**NOTE** If a [Windows Security] dialog appears, continue with installation.

The [USB port setting] dialog box appears.

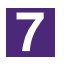

# Click [OK].

| USB port setting                                                                                                    |
|----------------------------------------------------------------------------------------------------|
| Turn on the printer and connect the PC to the printer using a USB cable.<br>The printer is automatically recognized and the port is set.<br>For validating that the printer driver has been properly installed, print a test page |
| arter completing installation.<br>For detailed printing procedure, read the User's Guide.                                                                                                    |
| ОК                                                                                                    |

8

Turn on the RISO printer.

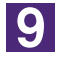

# Connect the computer to the RISO printer with a USB cable (2 m (6.6 feet) or less).

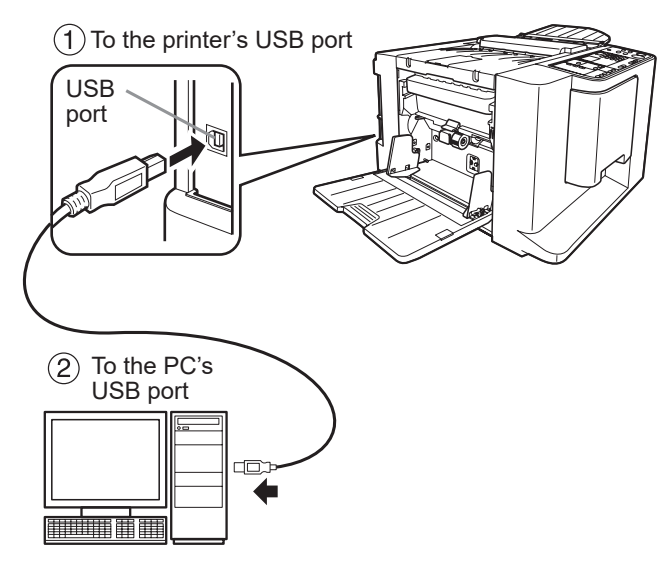

10

# Open the printer folder and check that the connected printer has been added.

# For Windows Vista:

Click on the [Start] icon-[Control Panel]-[Hardware and Sound]-[Printers] and open the [Printers] folder.

# For Windows 7:

Click on the [Start] icon-[Control Panel]-[Hardware and Sound]-[Devices and Printers] and open the [Devices and Printers] folder.

# For Windows 8/Windows 8.1:

Open the "Apps" screen and click [Control Panel]-[Hardware and Sound]-[Devices and Printers] and open the [Devices and Printers] folder.

# For Windows 10:

Click on the [Start] icon-[Windows System]-[Control Panel]-[Hardware and Sound]-[Devices and Printers].

# For Windows 11:

Click on the [Start] icon-[Windows Tools]-[Control Panel]-[Hardware and Sound]-[Devices and Printers].

# 11

# Click [Show "ReadMe" text.].

The ReadMe file is opened. Be sure to read all the instructions and notes in it.

| <ol> <li>Installation complete</li> </ol> |                                                                                                    | × |
|-------------------------------------------|----------------------------------------------------------------------------------------------------|---|
|                                           | Installation of the RISO Printer Driver is completed.<br>Restart your PC before use.<br>Read the "ReadMe" text before using the RISO Printer<br>Driver.<br>It contains important information about driver use. |   |
|                                           | ✓ Reboot the PC now.                                                                                                    |   |
|                                           | Finish                                                                                                    |   |

# 12

# Click [Finish].

Be sure to restart the computer before using the Printer Driver. If you have checked [Reboot the PC now.], the computer will be shut down and restarted when you click [Finish].

| Installation complete                                                                                                    | 3 |
|----------------------------------------------------------------------------------------------------|---|
| Instalation of the RISO Printer Driver is completed.         Restart your PC before use.         Read the "ReadMe" text before using the RISO Printer Driver.         It contains important information about driver use.         Show "ReadMe" text.         Show "ReadMe" text.         Printer         Reboot the PC now. | D |

# 13

# Open the printer folder.

### For Windows Vista:

Click on the [Start] icon-[Control Panel]-[Hardware and Sound]-[Printers] and open the [Printers] folder.

# For Windows 7:

Click on the [Start] icon-[Control Panel]-[Hardware and Sound]-[Devices and Printers] and open the [Devices and Printers] folder. **For Windows 8/Windows 8.1:** 

Open the "Apps" screen and click [Control Panel]-[Hardware and Sound]-[Devices and Printers] and open the [Devices and Printers] folder. **For Windows 10:** 

# Click on the [Start] icon-[Windows System]-[Control Panel]-[Hardware and Sound]-[Devices and Printers].

# For Windows 11:

Click on the [Start] icon-[Windows Tools]-[Control Panel]-[Hardware and Sound]-[Devices and Printers].

# 14 Open the properties of the printer for which the Printer Driver has been installed.

Right-click on the icon of the printer, and select [Printer Properties] in the displayed menu.

15 Click [Print Test Page].

16

17

# When a message appears, wait for a few seconds and click [Close].

Then remove the [RISO Printer Driver] CD-ROM from the CD-ROM drive of your computer.

# **IMPORTANT!**

Keep the removed CD-ROM at hand.

Printer driver installation is now complete.

# ■ USB Flash Drive Output (Not available for CV1200 series)

# **About USB Flash Drives**

- Use a USB Flash Drive compatible with Mass Storage Class. Depending on the type of USB Flash Drive, the Printer Driver may not work properly.
- When connecting or removing a USB Flash Drive, insert it or pull it out slowly using the correct method.
- If the USB Flash Drive is damaged by natural disaster, etc., the data saved on the USB Flash Drive cannot be guaranteed. It is recommended to back up important data with the computer with which the data was created.

# Installing the USB flash-via-Printer Driver

This section describes how to install the USB flash-via-Printer Driver when using a USB Flash Drive to print.

(Regarding the procedure for manual installation, see page 47.)

# **IMPORTANT!**

- You are required to have the Administrator rights to install the Printer Driver program on your computer.
- This Printer Driver does not support server OS or printer sharing.

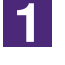

# Insert the [RISO Printer Driver] CD-ROM into your computer's CD-ROM drive.

The installer is started. If the installer does not start up, double-click on the [Setup(.exe)] file in the folder below.

# For Windows (32-bit):

(CD-ROM):[Windows 32-bit] folder

# For Windows (64-bit):

(CD-ROM):[Windows 64-bit] folder

**NOTE** If the [User Account Control] dialog appears, click [Yes] or [Allow] (for Windows Vista).

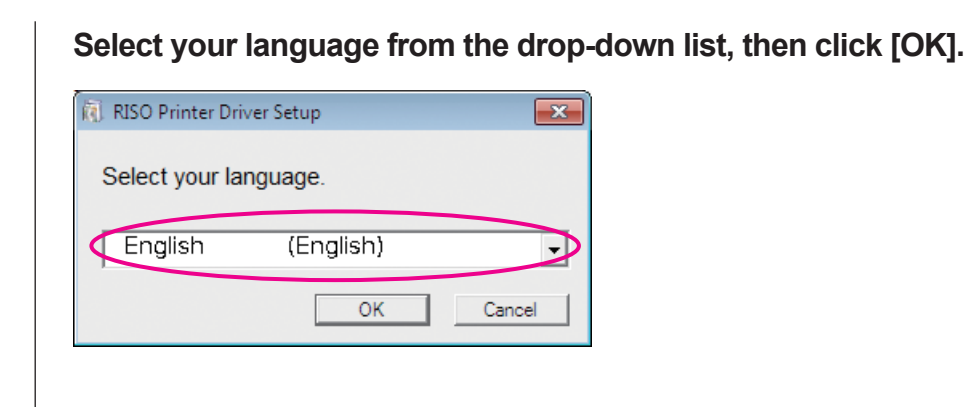

# 3

2

# Click [Next].

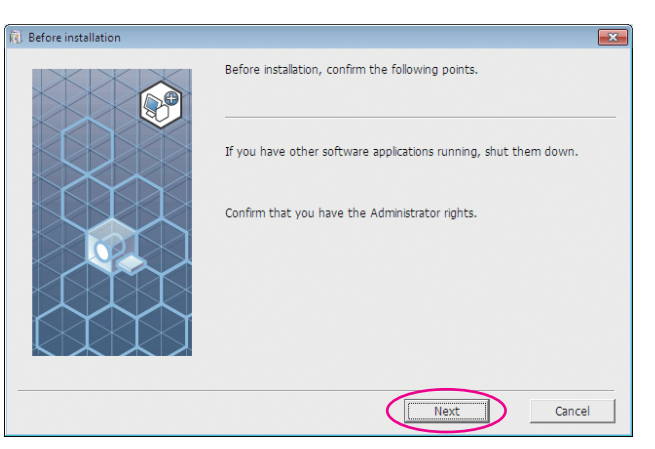

4

# Select [Output to USB flash drive].

| 🕽 Select connection method |                                                                                                    |
|----------------------------|----------------------------------------------------------------------------------------------------|
|                            | Select the method of connecting the computer to the printer.<br>Connect via a USB cable<br>(Do not connect the computer with the printer until it is instructed.)                                                                                  |
|                            | C Use another connection method                                                                                                    |
|                            | <ul> <li>For using USB cable, select "Connect via a USB cable."</li> <li>Port setting is automatically made.</li> <li>For using a USB flash drive to print without connecting the PC to the printer, select "Output to USB flash drive"</li> </ul> |
|                            | <ul> <li>For not using USB cable or USB flash drive, select "Use another<br/>connection method."</li> </ul>                                                                                                    |
|                            | Back Next Cancel                                                                                                    |

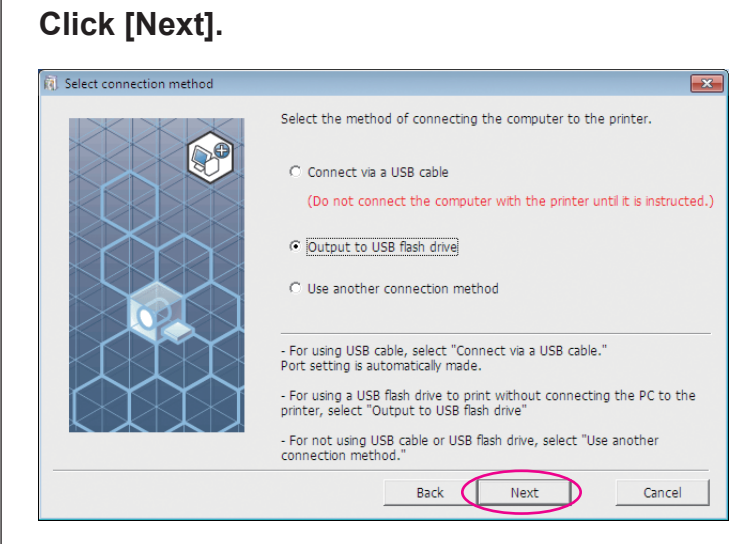

# 6

5

# Select the printer name to use.

| <ol> <li>Printer driver selection</li> </ol> |                                                                                                    | x |
|----------------------------------------------|----------------------------------------------------------------------------------------------------|---|
|                                              | Select the printer driver corresponding to your printer from the list<br>below.<br>RISO CV 3 Series(USB fiash)<br>RISO CV 1875 Series(USB fiash) | > |
|                                              | Back Next Cancel                                                                                                    |   |

7

# Click [Next].

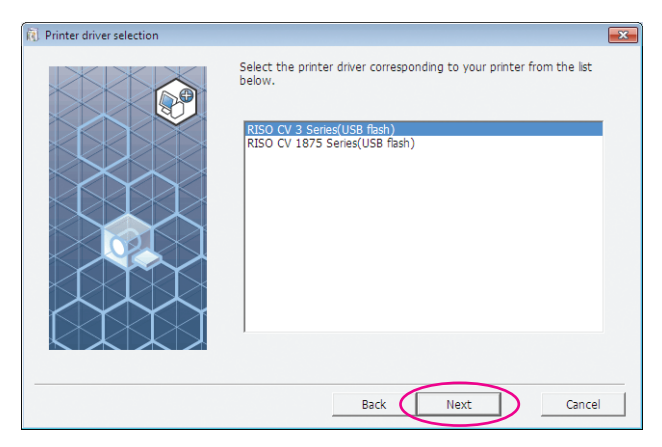

 Installation
 Selected printer driver has already been installed.

 Image: Selected printer driver has already been installed.
 Image: Selected printer driver. (Recommended)

 Image: Selected printer driver with the new printer driver.
 Image: Selected printer driver. (Recommended)

 Image: Selected printer driver will be deleted and the new one will be installed.
 Image: Selected printer driver will be deleted and the new one will be installed.

 Image: Selected printer without installing the new printer driver.
 Image: Selected printer driver.

 Image: Selected printer driver without installing the new printer driver.
 Image: Selected printer driver.

8

# Click [Next].

You can also change the printer name.

**NOTE** When changing the printer's name, we recommend leaving (USB flash) in the name.

| Printer name entry |                                                                                                  | × |
|--------------------|--------------------------------------------------------------------------------------------------|---|
|                    | Enter the printer name.<br>(up to 31 characters)<br>Printer name:<br>RISO CV 3 Series(USB flash) |   |
|                    | Back Next Cancel                                                                                 |   |

NOTE When the selected Printer Driver is already installed, a "Procedure of installation" dialog box appears. Click [Next].

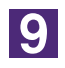

# Click [Install].

When you place a checkmark in the [Install also the User's Guide (PDF)] checkbox, the User's Guide (PDF) will also be installed.

| 🔋 Ready to install |                                              |                                                        | x |
|--------------------|----------------------------------------------|--------------------------------------------------------|---|
|                    | Ready to install the                         | printer driver.                                        |   |
|                    | Printer name:                                | RISO CV 3 Series(USB flash)                            |   |
|                    | Port:                                        | "Output to USB flash drive" dedicated port             |   |
|                    | Model:                                       | RISO CV 3 Series(USB flash)                            |   |
|                    | ✓ Install also the U<br>To continue installa | Jser's Guide (PDF)<br>tion, click the [Instal] button. |   |
|                    |                                              |                                                        |   |
|                    |                                              | Back Instal Cancel                                     |   |

**NOTE** When the [Windows Security] dialog appears, continue with installation.

10

# When the following message appears, click [OK].

| RISO Printer Driver Setup                                                                                            | × |
|----------------------------------------------------------------------------------------------------|---|
| For validating that the printer driver has been properly installed, print a test page after completing installation. |   |
| For detailed printing procedure, read the User's Guide.                                                              |   |
| ОК                                                                                                    |   |

**NOTE** Please refer to "Create a Folder" and "Printing a test page" for output of test page to a USB Flash Drive.

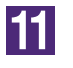

# Click [Show "ReadMe" text.].

The ReadMe file is opened. Be sure to read all the instructions and notes in it.

| ] Installation complete |                                                                                                    |
|-------------------------|----------------------------------------------------------------------------------------------------|
| Ir<br>R                 | nstallation of the RISO Printer Driver is completed.<br>estart your PC before use.<br>Read the "ReadMe" text before using the RISO Printer<br>Driver.<br>It contains important information about driver use.<br>Show "ReadMe" text. |
|                         | Finish                                                                                                    |

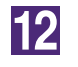

13

# Click [Finish].

Be sure to restart the computer before using the Printer Driver. If you have checked [Reboot the PC now.], the computer will be shut down and restarted when you click [Finish].

| <ol> <li>Installation complete</li> </ol> |                                                                                                    |
|-------------------------------------------|----------------------------------------------------------------------------------------------------|
|                                           | Installation of the RISO Printer Driver is completed.<br>Restart your PC before use.<br>Read the "ReadMe" text before using the RISO Printer<br>Driver.<br>It contains important information about driver use.<br>Show "ReadMe" text. |
|                                           | ☞ Reboot the PC now.                                                                                                    |
|                                           | Finish                                                                                                    |

# Then remove the [RISO Printer Driver] CD-ROM from the CD-ROM drive of your computer.

### **IMPORTANT!**

Keep the removed CD-ROM at hand.

Printer driver installation is now complete. Create a dedicated folder on the USB Flash Drive. (Page 20)

# **Create a Folder**

The procedure of creating a dedicated folder on the USB Flash Drive is described here.

### **IMPORTANT!**

When printing with a USB Flash Drive, be sure to create a dedicated folder on the USB Flash Drive. Printing is disabled from the USB Flash Drive for which a dedicated folder has not been created.

**NOTE** Instead of the following procedure, you can create a dedicated folder by connecting the USB Flash Drive to the printer.

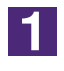

# Connect the USB Flash Drive to the computer.

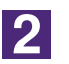

# Display the [Print] dialog box.

Open the original data to print on your computer, and select [Print] from the [File] menu.

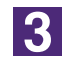

# Select the printer for which the Printer Driver has been installed.

Be sure to select the USB flash-via-Printer Driver.

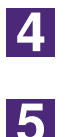

# **Click** [Properties].

Click [OK] in the [Properties] dialog box.

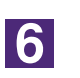

# When a message appears, click [Yes].

The dedicated folder is created in the USB Flash Drive.

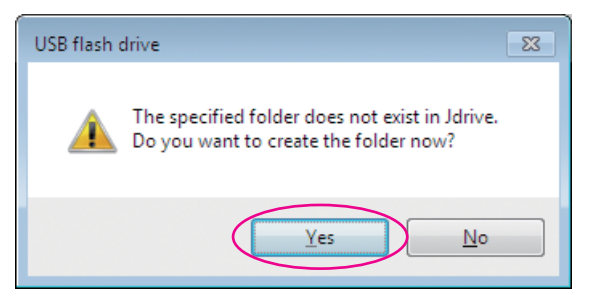

Next, print a test page.

# Printing a test page

This section describes the procedures for printing a test page using the USB flash-via-Printer Driver.

### **IMPORTANT!**

Use the USB Flash Drive on which a dedicated folder (Page 20) has been created in advance.

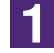

# Open the printer folder.

### For Windows Vista:

Click on the [Start] icon-[Control Panel]-[Hardware and Sound]-[Printers] and open the [Printers] folder.

### For Windows 7:

Click on the [Start] icon-[Control Panel]-[Hardware and Sound]-[Devices and Printers] and open the [Devices and Printers] folder.

### For Windows 8/Windows 8.1:

Open the "Apps" screen and click [Control Panel]-[Hardware and Sound]-[Devices and Printers] and open the [Devices and Printers] folder.

### For Windows 10:

Click on the [Start] icon-[Windows System]-[Control Panel]-[Hardware and Sound]-[Devices and Printers].

# For Windows 11:

Click on the [Start] icon-[Windows Tools]-[Control Panel]-[Hardware and Sound]-[Devices and Printers].

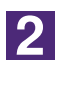

# Open the properties of the printer for which the USB flashvia-Printer Driver has been installed.

Right-click on the icon of the printer (USB flash), and select [Printer Properties] or [Properties] (for Windows Vista) in the displayed menu.

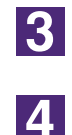

# Click [Print Test Page].

# When a message appears, wait for a few seconds and click [Close].

The data of the test page is saved on the USB Flash Drive.

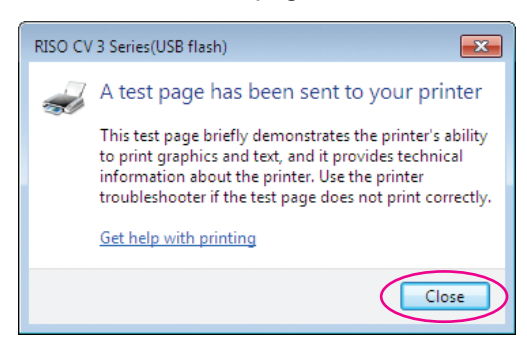

Make sure the printer is ON.

Check the Control Panel.

- When the power is OFF, both the Display and the () key are off. Turn the power ON.
  - If the (e) key is lit, the printer is in the Energy Saving mode. Press the (e) key to cancel the Energy Saving mode.

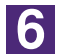

5

# Check the printer paper.

Make sure A4 paper is loaded.

7

# Connect the USB Flash Drive that contains the original data to print to the USB slot.

When the printer is receiving data, the  $\blacksquare$  indicator blinks.

When data reception is finished, the printer automatically starts printing. After master-making, the data in the USB Flash Drive is automatically deleted.

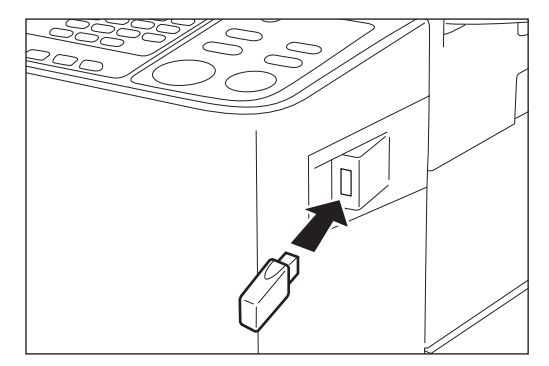

# **IMPORTANT!**

While data is being processed, do not remove the USB Flash Drive. This will cause data to disappear and the USB Flash Drive to malfunction.

# Working with the Printer Driver

| Changing the Printer Driver  |    |
|------------------------------|----|
| Configuration                | 24 |
| Sending and Printing Data    | 27 |
| Setting the Print Conditions | 31 |
| [Basic] Tab                  | 31 |
| [Layout] Tab                 | 34 |
| [Image] Tab                  | 36 |
| [Advanced] Tab               | 39 |
| [Option] Tab                 | 41 |
| [About] Tab                  | 42 |

# Changing the Printer Driver Configuration

For customized use, register optional devices and frequently-used custom paper sizes. If you do not change the Printer Driver configuration, you will not be able to select the corresponding option when specifying the print conditions of your print job.

**NOTE** The screen shots of the Printer Driver shown here are taken from Printer Driver. (not USB flash-via-Printer Driver).

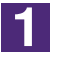

# Open the printer folder.

### For Windows Vista:

Click on the [Start] icon-[Control Panel]-[Hardware and Sound]-[Printers] and open the [Printers] folder.

### For Windows 7:

Click on the [Start] icon-[Control Panel]-[Hardware and Sound]-[Devices and Printers] and open the [Devices and Printers] folder.

### For Windows 8/Windows 8.1:

Open the "Apps" screen and click [Control Panel]-[Hardware and Sound]-[Devices and Printers] and open the [Devices and Printers] folder.

### For Windows 10:

Click on the [Start] icon-[Windows System]-[Control Panel]-[Hardware and Sound]-[Devices and Printers].

### For Windows 11:

Click on the [Start] icon-[Windows Tools]-[Control Panel]-[Hardware and Sound]-[Devices and Printers].

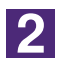

# Open the [Environment] tab of the [Properties] dialog box.

Right-click the corresponding RISO printer icon in the printer folder and select [Printer Properties] or [Properties] (for Windows Vista) in the displayed menu. Then click [Environment] in the [Properties] dialog box.

| RISO CV 3 Series Properties                                                           |                                 |
|---------------------------------------------------------------------------------------|---------------------------------|
| General Sharing Ports Advanced Color Management Security Er<br>Printer configuration: | Printer configuration           |
| Job Separator: Not installed                                                          |                                 |
| Custom paper entry                                                                    | Custom paper entry              |
|                                                                                       | Restore default Restore default |
| ок                                                                                    | Cancel Apply                    |

# 3

# Register the options if needed.

• Registering optional devices

### **Job Separator\***

Select [Installed] if your RISO printer is equipped with the Job Separator. \* Not displayed in the CV1200 Series.

### • Registering Custom Paper Size as Standard

You can register custom paper sizes as standard in the [Custom paper entry] dialog box, which can be opened by clicking [Custom paper entry] in the [Environment] tab of the [Properties] dialog box. The custom paper sizes can be named and displayed in the [Original size] of the [Basic] tab.

1) Click [Custom paper entry] to display the [Custom paper entry] dialog box.

### 2) Enter the width, length and name and click [Add].

The registered name appears in the dialog box.

NOTE • The length of the name can be up to 30 characters.
• You can change the unit of length from "mm" to "inch".

| Custom paper en | try                                                                             | × |
|-----------------|---------------------------------------------------------------------------------|---|
| Width:          | 210 mm 🔹 [10 - 340]                                                             |   |
| Length:         | 297 mm [10 - 440]                                                               |   |
| Name:           | A4 210 x 297 mm Add                                                             |   |
|                 | C4 229 x 324 mm<br>C5 162 x 229 mm<br>C5 R2 229 x 162 mm<br>C6 114 x 162 mm     |   |
|                 | DL-R 110 x 220 mm<br>Executive 190 x 254 mm<br>Everytive. R 54 x 190 mm         |   |
|                 | Envelope 9 x 12 inch<br>Envelope 10 x 13 inch<br>No.10 envelope 4.13 x 9.5 inch |   |
|                 | 8K 271 x 390 mm<br>16K 195 x 271 mm<br>16K-R 271 x 195 mm                       |   |
|                 | Import Export                                                                   |   |
|                 | Export Export                                                                   |   |
|                 | Close                                                                           |   |
| Width           | Height (Length)<br>Feed direction                                               |   |
|                 |                                                                                 |   |
|                 |                                                                                 |   |

3) Click [Close] in the [Custom paper entry] dialog box.

### **IMPORTANT!**

Even if you use paper registered in the Custom paper entry, it may not pass through the printer depending on such factors as the paper quality, ambient conditions and storage conditions.

- NOTE You can save custom paper size information as a Custom paper entry information file (.udp extension) by clicking [Export]. If you want to register the custom paper size from a Custom Paper Entry information file, click [Import] to select the file.
  - When registering paper using horizontal orientation, enter the size of the long edge in [Width] and enter the size of the short edge in [Length].
  - Entry of the name and dimensions will help you when you select the paper size. The length of the name can be up to 30 characters.
  - The registrable paper size varies with the printer you use. For details, see the user's guide of your printer.
  - When deleting a custom paper size, select the corresponding name from the list and click [Clear].

### • Changing the settings back to their defaults

Change the settings under the [Environment] tab back to normal.

4

# Complete the setting.

Click [OK] on the [Environment] tab.

# Sending and Printing Data

Follow the procedures given below to print out document data directly on your RISO printer.

If the corresponding RISO Printer Driver has not been installed on your computer yet, install it first, referring to the section "Installing the Printer Driver" on page 8.

# **IMPORTANT!**

- The maximum print area is different depending on the model of RISO printer. If you want to know the maximum print area of your document, consult the user's guide of your RISO printer.
- For other limitations, also read the user's guide of your RISO printer.

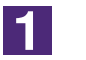

# Turn on your RISO printer and load paper.

Load the proper paper to be printed.

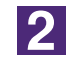

# Specify the print job in the [Print] dialog box.

Turn on your computer and start Windows.

Open the document file to be printed, select [Print] in the [File] menu to open the [Print] dialog box.

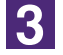

# Select a Printer Driver.

Select a Printer Driver that supports your printer from the [Printer Name] list.

To print from a USB Flash Drive, select [Printer Name (USB flash)] and connect the USB Flash Drive to your computer. (Not available for CV1200 series)

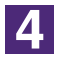

# Check print conditions.

- Specify the number of copies to be printed within the following range : 1 to 9,999.
- Never fail to deselect the [Collate] box. If it is selected, the master-making operation will be repeated for every copy.

The displayed items in the [Print] dialog box vary depending on the application software.

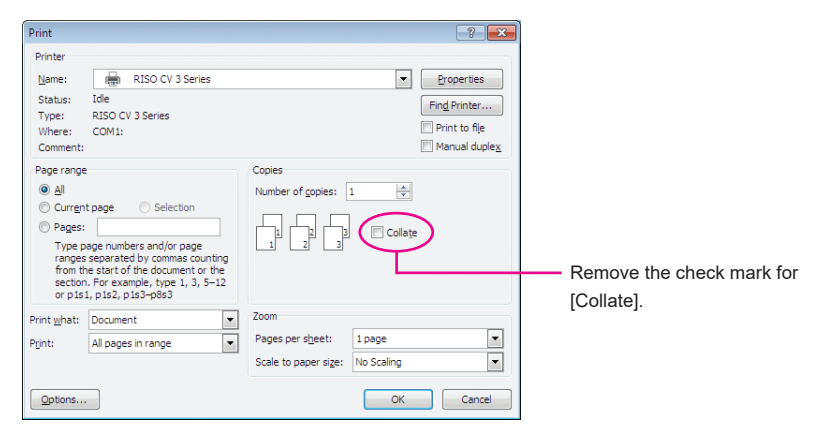

### **IMPORTANT!**

If you want to print a file consisting of several pages, and the file include different paper sizes or page directions, printing may fail when you choose [All] for the paper range. Specify page numbers to print for those of the same page size or direction.

### To set additional print conditions for the current print job

Open the [Properties] dialog box by clicking [Properties] in the [Print] dialog box.

### **IMPORTANT!**

Some printer settings are not available depending on access privileges.

[Basic] Tab (refer to page 31 for detailed settings)

| 📾 RISO CV 3 Series Printing Prefe | erences         |                          |
|-----------------------------------|-----------------|--------------------------|
| Basic Layout Image Advanc         | ed Option About |                          |
| Layout                            | Original size:  | A4 210 x 297 mm 👻        |
|                                   | Ļ               | Portrait     O Landscape |
|                                   | Paper size:     | Same as original 🔹       |
|                                   |                 |                          |
| Image                             |                 |                          |
| Abed                              |                 |                          |
| Job settings                      |                 |                          |
| Entry                             |                 | Restore default          |
|                                   |                 | OK Cancel Apply          |

### **IMPORTANT!**

Paper size and page orientation settings for this tab should be identical to those in the application software to be used.

| [Layout] Tab | (refer to | page 34 | for detailed | settings) |
|--------------|-----------|---------|--------------|-----------|
|--------------|-----------|---------|--------------|-----------|

| c Layout Image Advan | ed Option About       |                                               |
|----------------------|-----------------------|-----------------------------------------------|
|                      | Original size:        | A4 210 x 297 mm 👻                             |
|                      | ↓<br>♣ Paper size:    | Portrait     C Landscape     Same as original |
|                      | Imposition:           | OFF                                           |
|                      | Pages/sheet:          | Ŧ                                             |
|                      | Layout order:         | Ŧ                                             |
|                      | Fit to printable area |                                               |
|                      | 🗐 180-degree rotatio  | n                                             |
|                      | Margin-plus           |                                               |
|                      |                       |                                               |
|                      |                       |                                               |
|                      |                       |                                               |
|                      |                       |                                               |
|                      |                       |                                               |

# [Image] Tab (refer to page 36 for detailed settings)

| RISO CV 3 Series Printing Pr | eferences         |                   | -               |
|------------------------------|-------------------|-------------------|-----------------|
| Basic Layout Image Adva      | nced Option About |                   |                 |
|                              | Screening type:   | Screen-covered    | •               |
| Original                     | Screen frequency: | 71 📦 lpi [38 - 20 | 0]              |
| Abcd                         | Screen angle:     | 45 degrees [0     | - 90]           |
|                              | Photo type:       | Standard          | Details         |
|                              |                   | O Portrait        |                 |
| Û                            |                   | © Group           |                 |
| Print                        | Line art style:   | Grain-touch       |                 |
|                              |                   | Screen-covered    |                 |
| Abca                         |                   | Solid-look        |                 |
|                              | Text style:       | Bold              |                 |
|                              |                   | Slim              |                 |
|                              |                   | OFF               |                 |
|                              |                   |                   |                 |
|                              |                   |                   |                 |
|                              |                   |                   | Restore default |
|                              |                   |                   | OK Cancel Apply |

# [Advanced] Tab (refer to page 39 for detailed settings)

| RISO CV 3 Series Printing P | references                      |
|-----------------------------|---------------------------------|
| asic Layout Image Adv       | anced Option About              |
| Print speed:                | <open> •</open>                 |
| Copies:                     |                                 |
| Auto-process:               | 0N -                            |
| Activate the Confide        | intial mode after job completes |
| 🗹 Output the data aft       | er initializing printer         |
|                             |                                 |
|                             | Restore default                 |

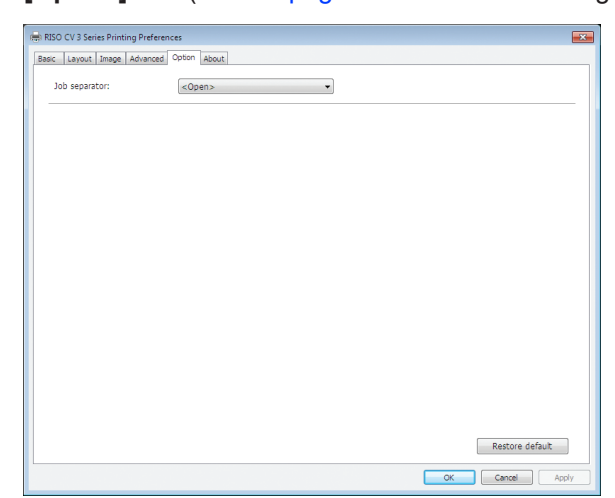

### [Option] Tab (refer to page 41 for detailed settings)

# 5

# Start printing.

Click [OK] in the [Print] dialog box.

The selected document file data is then transmitted to your RISO printer and printed out there as specified in the previous step.

When using a USB Flash Drive, data is output to the USB Flash Drive. Disconnect the USB Flash Drive from the computer, connect it to the printer and print the data. After master-making, the data in the USB Flash Drive is automatically deleted.

For printing procedures, see the User's Guide of your RISO printer.

# Setting the Print Conditions

You can set various print conditions with the tabs in the [Properties] dialog box.

To open this dialog box, click [Properties] in the [Print] dialog box.

# [Basic] Tab

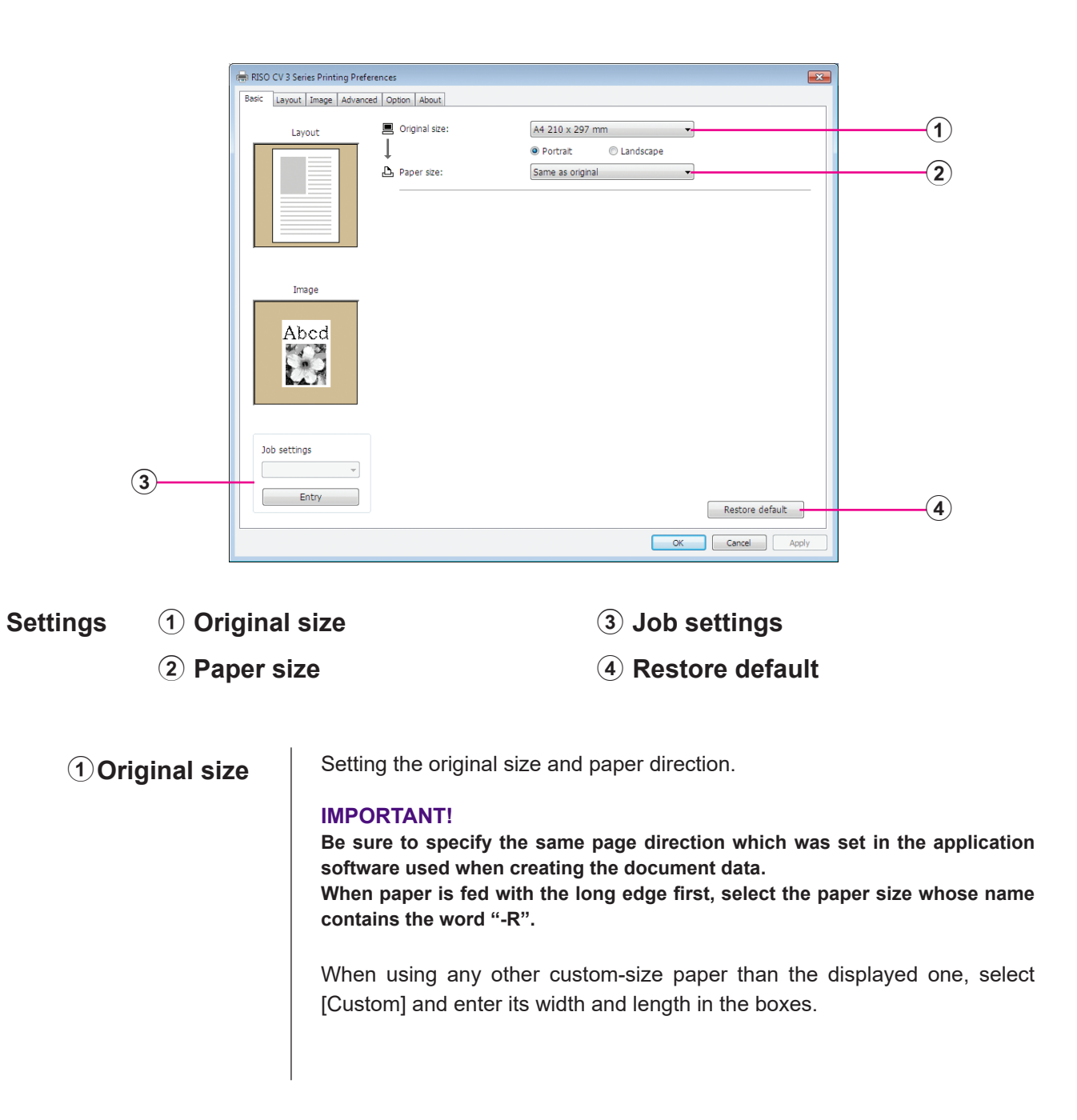

|              | Hend RISO CV 3 Series Printing Preferences                                                                                                    |  |  |  |
|--------------|----------------------------------------------------------------------------------------------------|--|--|--|
|              | Basic Layout Image Advanced Option About                                                                                                    |  |  |  |
|              | Layout ■ Original sze: A4 210 x 297 mm  A3 297 x 420 mm A4 210 x 297 mm A4 210 x 297 mm A4 21 |  |  |  |
|              | A 54 20 X 148 mm<br>A 61 20 X 148 mm<br>B 57 X 257 mm<br>B 57 X 257 mm<br>B 58 R 257 X 182 mm<br>B 56 R 182 X 182 mm<br>B 66 R 182 X 182 mm                                                                                                    |  |  |  |
|              | Foolcap 215 x 340 mm<br>Tabled 11 x 17 nch<br>Legal 8.5 x 14 nch<br>Letter 8.5 x 11 nch<br>Letter 8.5 x 11 nch<br>Letter 8.1 x 8.5 nch<br>Statemet 5.5 x 8.5 nch                                                                                                    |  |  |  |
|              | Abcd                                                                                                    |  |  |  |
|              | Job settings                                                                                                    |  |  |  |
|              | Restore default OK Cancel Apply                                                                                                    |  |  |  |
|              | Custom                                                                                                    |  |  |  |
|              | Width: 210 - 10 - 340]                                                                                                    |  |  |  |
|              | Length: 297 mm [10 - 440]                                                                                                    |  |  |  |
|              | OK Cancel                                                                                                    |  |  |  |
|              | NOTE • You can select custom-size paper from the drop-down list by registerin                                                                                                    |  |  |  |
|              | <ul> <li>The range of paper sizes that can be entered in the [Custom] dialog box</li> </ul>                                                                                                    |  |  |  |
|              | depends on your RISO printer. For details, see the User's Guide of your RISO printer.                                                                                                    |  |  |  |
|              | <ul> <li>You can select the unit of size from [mm] and [inch].</li> </ul>                                                                                                    |  |  |  |
|              | [Portrait] [Landscape]                                                                                                    |  |  |  |
|              | This option is used for matching the page direction with the feed direction.                                                                                                    |  |  |  |
|              | Specify the page direction.                                                                                                    |  |  |  |
|              | IMPORTANT!<br>Be sure to specify the same page direction which was set in the application<br>software used when creating the document data.                                                                                                    |  |  |  |
| 2 Paper size | Select the paper size for printing.                                                                                                    |  |  |  |
|              | To turn off scaling, select [Same as original].                                                                                                    |  |  |  |
|              | If you select a paper size that is different from the original text, the image will                                                                                                    |  |  |  |
|              | be scaled to fit the selected paper size.                                                                                                    |  |  |  |
|              |                                                                                                    |  |  |  |
|              |                                                                                                    |  |  |  |

# 3 Job settings

You can name and register the printer settings you often use. The registered printer settings can be called up.

### **IMPORTANT!**

To register/delete the printer settings, you are required to have Administrator rights when logged in to Windows.

- 1) Make the printer settings in the [Properties] dialog box.
- 2) Clicking [Entry] displays the [Entry] dialog box.
- 3) The name registered appears in the [Status list:] by entering the name in the column under [Name:] and clicking [Entry].

| Entry         | ×     |
|---------------|-------|
| Name:         |       |
| Report        | Entry |
| Status list:  |       |
|               | Clear |
|               |       |
|               |       |
|               |       |
|               |       |
|               |       |
|               |       |
| Import Export | Close |
|               |       |

### 4) Click [Close].

 NOTE • The registered printer settings can be saved as a printer settings entry file by clicking [Export].

To register printer settings from a printer settings entry file, click [Import] and specify the file.

• To delete the registered printer settings, select the name to be deleted and click [Clear].

# **4** Restore default

Clicking [Restore default] changes the settings in the [Properties] dialog box back to their defaults.

**NOTE** This is also displayed on the [Layout], [Image], [Advanced] and [Option] tabs.

# [Layout] Tab

|                    | RISO CV 3 S                            | Series Printing Preferences                                   |                                             |                                           |  |  |
|--------------------|----------------------------------------|---------------------------------------------------------------|---------------------------------------------|-------------------------------------------|--|--|
|                    | Basic Layo                             | It Image Advanced Option About                                |                                             |                                           |  |  |
|                    |                                        | Original size:                                                | A4 210 x 297 mm 👻                           | (1)                                       |  |  |
|                    |                                        | ↓<br>D. Paper size:                                           | Portrait     Candscape     Same as original |                                           |  |  |
|                    |                                        |                                                               | sume as original                            |                                           |  |  |
|                    |                                        | Imposition:                                                   | OFF                                         | 3                                         |  |  |
|                    |                                        | Pages/sheet:                                                  | ~                                           | 4                                         |  |  |
|                    |                                        | Layout order:                                                 | Ψ.                                          | 5                                         |  |  |
|                    |                                        | Fit to printable area                                         |                                             | <b>(6)</b>                                |  |  |
|                    |                                        | 180-degree rotation                                           | 1                                           |                                           |  |  |
|                    |                                        | — Margin-pius                                                 |                                             | 8                                         |  |  |
|                    |                                        |                                                               |                                             |                                           |  |  |
|                    |                                        |                                                               |                                             |                                           |  |  |
|                    |                                        |                                                               |                                             |                                           |  |  |
|                    |                                        |                                                               |                                             |                                           |  |  |
|                    |                                        |                                                               | Restore d                                   | efault                                    |  |  |
|                    |                                        |                                                               | OK                                          | Apply                                     |  |  |
|                    |                                        |                                                               |                                             |                                           |  |  |
| •                  |                                        | • •                                                           |                                             |                                           |  |  |
| Settings           | (1) Original                           | size*                                                         | (5) Layout ord                              | ler                                       |  |  |
| 2 Paper size*      |                                        | ize*                                                          | 6 Fit to print                              | able area                                 |  |  |
|                    | ③ Imposition                           |                                                               | <b>7</b> 180-degree rotation                |                                           |  |  |
| (4) Pages/sheet    |                                        | 8 Margin-plu                                                  | ⑧ Margin-plus                               |                                           |  |  |
|                    | * The settings are made depending on t |                                                               | on the cottings in the [Basic               | the settings in the [Basic] tab (Page 31) |  |  |
|                    | The settings                           | are made depending                                            | on the settings in the [basic               | (Fage ST)                                 |  |  |
|                    |                                        |                                                               |                                             |                                           |  |  |
|                    |                                        | [Basic] Tab - [Orig                                           | inal sizel (Page 31)                        |                                           |  |  |
| UDIE               | gillal Size                            | [                                                             |                                             |                                           |  |  |
|                    |                                        |                                                               |                                             |                                           |  |  |
| <sup>(2)</sup> Pap | er size                                | [Basic] Tab - [Pap                                            | er size] (Page 32)                          |                                           |  |  |
| U i la             |                                        |                                                               |                                             |                                           |  |  |
|                    |                                        | Vou con impose multiple criginals on one name and print them  |                                             |                                           |  |  |
| (3) Imposition     |                                        | You can impose multiple originals on one page and print them. |                                             |                                           |  |  |
|                    |                                        |                                                               |                                             |                                           |  |  |
|                    |                                        | OFF : No                                                      | omal printing (one original pag             | ge per sheet).                            |  |  |
|                    |                                        | Multi-up : Th                                                 | ne same original is imposed n               | nultiple times on one sheet of            |  |  |
|                    |                                        | pa                                                            | iper.                                       |                                           |  |  |
|                    |                                        | Page layout : Di                                              | fferent original pages are imp              | osed on one sheet of paper.               |  |  |
|                    |                                        | Multi-up                                                      | Page lavout                                 |                                           |  |  |
|                    |                                        |                                                               |                                             |                                           |  |  |
|                    |                                        |                                                               | A A I                                       |                                           |  |  |
|                    |                                        | A   📥  .'                                                     |                                             |                                           |  |  |
|                    |                                        |                                                               | Δ Ι ΙΙΑΙ                                    |                                           |  |  |
|                    |                                        |                                                               |                                             |                                           |  |  |
| ④ Pages/sheet                                 | When [Multi-up] or [Page layout] is selected, select the number of pages.                                                                                                    |  |  |  |  |
|-----------------------------------------------|----------------------------------------------------------------------------------------------------|--|--|--|--|
|                                               | <ul><li>2 pages : Imposes 2 original pages on a sheet.</li><li>4 pages : Imposes 4 original pages on a sheet.</li></ul>                                                                                                    |  |  |  |  |
| <b>5</b> Layout order                         | When [Page layout] is selected, select the imposition order and opening direction.                                                                                                    |  |  |  |  |
|                                               | <ul> <li>Page layout (2 pages)</li> <li>Left to right (Top to bottom) : Original pages are imposed from left to right or from top to bottom.</li> </ul>                                                                                                    |  |  |  |  |
|                                               | <b>Right to left (Bottom to top)</b> : Original pages are imposed from right to left or from bottom to top.                                                                                                    |  |  |  |  |
|                                               | <ul> <li>Page layout (4 pages)</li> <li>Left top to right         <ul> <li>Original pages are imposed from left top to right.</li> <li>Original pages are imposed from left top to bottom.</li> <li>Original pages are imposed from right top to left.</li> </ul> </li> <li>Right top to bottom         <ul> <li>Original pages are imposed from right top to left.</li> <li>Original pages are imposed from right top to left.</li> </ul> </li> </ul>    |  |  |  |  |
| 6 Fit to printable<br>area                    | If the original page does not have large enough margins for printing, it is<br>normally printed as it is without page size reduction.<br>If the original page has a smaller margin, the part that exceeds the effective<br>print range is not printed out.<br>In such cases, if you place a checkmark here, the whole page is printed out<br>by adding a margin (changing the reduction rate) and preventing the edge of<br>the paper from being removed. |  |  |  |  |
|                                               | <b>NOTE</b> This option is not available when [Margin-plus] is selected.                                                                                                    |  |  |  |  |
| <ul><li>(7) 180-degree<br/>rotation</li></ul> | You can rotate print images by 180 degrees by activating this option.                                                                                                    |  |  |  |  |
| ⑧Margin-plus                                  | If you select this check box, printing will be done in a 95% scaling.                                                                                                    |  |  |  |  |
|                                               |                                                                                                    |  |  |  |  |

## [Image] Tab

| Basi       | c Layout Image Advanc | ed Option About   |                       |                 |    |
|------------|-----------------------|-------------------|-----------------------|-----------------|----|
|            | Original              | Screening type:   | Screen-covered        | ٦               |    |
|            | Abad                  | Screen frequency: | 71 📄 lpi [38 - 200]   | -               | (' |
|            | Abcu                  | Screen angle:     | 45 🔶 degrees [0 - 90] | _               |    |
|            |                       | Photo type:       | Standard              | Details         |    |
|            |                       |                   | Portrait              | -               | () |
| rint image | û                     |                   | Group                 |                 |    |
|            | Print                 | Line art style:   | Grain-touch           | -               |    |
|            | Ahod                  |                   | Screen-covered        | -               | (  |
|            | MOCU -                |                   | Solid-look            | _               |    |
|            |                       | Text style:       | Bold                  |                 |    |
|            |                       |                   | Slim                  |                 | (  |
|            |                       |                   | OFF                   |                 |    |
|            |                       |                   |                       |                 |    |
|            |                       |                   |                       |                 |    |
|            |                       |                   |                       | Restore default |    |
|            |                       |                   | OK                    | Cancel Apply    |    |

#### Settings

(1) Screening type Grain-touch Screen-covered Screen frequency Screen angle

2 Photo type

Standard

Portrait

Group

- 3 Line art style Grain-touch Screen-covered Solid-look
- (4) Text style Bold Slim OFF

### 1 Screening type

You can select either of the following two styles to print out photo images in your document data. The print result of the selected style of photo images is seen on the left side of the screen.

#### Grain-touch:

Various tones of photo images are reproduced by changing the number of dots in an area according to original density. The printed-out photo images will have a grain-touch appearance.

#### Screen-covered:

Various tones of photo images are reproduced by changing the size of dots according to original density. The printed-out photo images will be covered with a dot screen.

Though the wide range of tone levels in original photo images can be kept in this style, their fineness will be lowered.

When you select [Screen-covered], you can set the screen-covered parameter.

#### Screen frequency

You can select the frequency of dots per inch (25.4 mm). You can select the value from 38 to 200. The default value is 71.

#### Screen angle

You can select the angle of dot direction so as to make adjustments against moire or other problems. You can select the value from 0 to 90. The default value is 45.

#### **2 Photo type** Select the type of photo and set image finishing.

#### Standard

Clicking [Details] enables settings to be made for brightness and contrast. Clicking [Details] opens the [Photo adjustment] dialog box.

#### Portrait

Use this setting for pictures of one or two individuals from the bust up. This type of image processing is particularly good for printing photos of faces. **Group** 

This setting is for group photos that are over-exposed. This process is effective for restoring facial features that have become washed out by a flash.

**NOTE** When either [Portrait] or [Group] is selected, the "Photo adjustment" settings made for [Standard] are returned to their defaults.

#### Photo adjustment

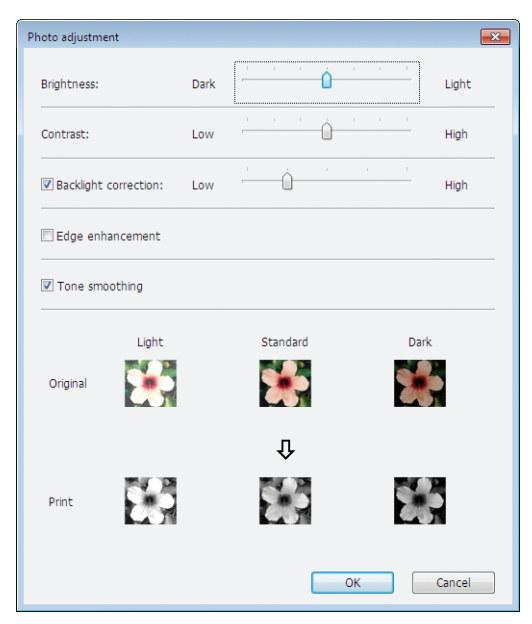

| Brightness           | : The brightness of photo images can be adjusted    |  |  |
|----------------------|-----------------------------------------------------|--|--|
|                      | by 7 levels.                                        |  |  |
| Contrast             | The contrast of the overall image can be adjusted   |  |  |
|                      | by 7 levels.                                        |  |  |
| Backlight correction | When a check mark is placed in the check box, back  |  |  |
|                      | light correction is applied to the image to make it |  |  |
|                      | sharper.                                            |  |  |

|                   | <ul> <li>Edge enhancement : When a check mark is placed in the check box, edge enhancement is applied to the image to accent contours.</li> <li>Tone smoothing : This setting is available when [Screen-covered] is selected for [Photo]. When a check mark is placed in the check box, the tonal expressions used in screen-covered processing are smooth.</li> </ul> |
|-------------------|----------------------------------------------------------------------------------------------------|
| ③Line art style   | Specifies the expression method of the line (text).                                                                                                    |
|                   | <b>Grain-touch</b> : This mode displays colors in a gradation. Bright colors are printed in light tones and dark colors are printed in deep tones.                                                                                                    |
|                   | <b>Screen-covered</b> : The text sections are displayed with halftone dots. This mode is unsuitable for small sized text.                                                                                                    |
|                   | Solid-look : This mode makes all text solid. You can use this mode to express the text clearly. The difference of each text color cannot be expressed.                                                                                                    |
| ④ Text style      | You can adjust the thickness of text in this mode.                                                                                                    |
|                   | <ul> <li>Bold : makes the text thicker when printed out (to prevent patchiness).</li> <li>Slim : makes the text slimmer when printed out (to prevent crushed lines).</li> <li>OFF : doesn't adjust the text volume.</li> </ul>                                                                                                    |
| NOTE Print image: | According to the settings for [Photo type], [Line art style] and [Text style], document data and print images will be displayed.<br>The actual document data and prints are different from the displayed images.                                                                                                    |

### [Advanced] Tab

| Ì | 🖷 RISO CV 3 Series Printing Preferences            | x |
|---|----------------------------------------------------|---|
|   | Basic Layout Image Advanced Option About           |   |
| 1 | Print speed:                                       |   |
| 2 | Copies:                                            |   |
| 3 | Auto-process: ON                                   |   |
| 4 | Activate the Confidential mode after job completes |   |
| 5 | Output the data after initializing printer         |   |
|   |                                                    |   |
|   |                                                    |   |
|   |                                                    |   |
|   |                                                    |   |
|   |                                                    |   |
|   |                                                    |   |
|   |                                                    |   |
|   | Restore default                                    |   |
|   | OK Cancel Apply                                    | j |

Settings① Print speed④ Activate the Confidential mode after job completes

- (2) Copies (5) Output the data after initializing printer
- **3** Auto-process

| 1 Print speed | Selects the print speed of the printer from 5 levels.<br>If it remains [Open], the original is printed at the speed set on the printer side.<br>With CV1200, the print speed is selected from 3 levels. |
|---------------|----------------------------------------------------------------------------------------------------|
| 2 Copies      | You can use this field to specify the number of copies if no field is prepared for print quantity entry in your application software. When the number of copies                                         |

can be specified in the [Print] dialog box of the application software, on the other hand, you can ignore this setting because it has no effect on printing operation.

| <b>3</b> Auto-process                                         | You can specify how to process your print jobs on your RISO printer, i.e. complete them without interruption or interrupt them after a specified process step. By interrupting your print jobs, you can check print position and quality with test prints before continuing the print process or changing the print job flow according to your print requirements. The available process flows are as follows. |
|---------------------------------------------------------------|----------------------------------------------------------------------------------------------------|
|                                                               | <b>ON:</b><br>To complete print jobs without operator involvement on your RISO printer. No pause is made between master-making and printing processes until the end of print jobs.<br><b>Pause before "Master-making":</b>                                                                                                    |
|                                                               | To interrupt print jobs before each master-making process, thus allowing you to handle a stack of printed copies, especially useful for duplex printing. You can view the page image on the LCD of the printer to check what you are about to print.<br><b>Pause before "Print":</b>                                                                                                    |
|                                                               | To interrupt print jobs before each printing process, thus allowing you to check a sample print.<br><b>OFF:</b>                                                                                                    |
|                                                               | To interrupt print jobs before each process step, i.e. both master-making and printing processes.                                                                                                    |
| 4 Activate the<br>Confidential<br>mode after job<br>completes | You can prevent your confidential documents from being duplicated without<br>your knowledge by selecting this check box. When this check box is selected,<br>the remaining master is automatically replaced with a blank one after all speci-<br>fied print jobs are finished.                                                                                                    |
| Output the data<br>after initializing<br>printer              | Your RISO printer is initialized before receiving print data when this check<br>box is selected. It is recommended to select this check box in most cases.                                                                                                    |

## [Option] Tab

■ This window appears only on CV3 series.

| In RISO CV 3 Series Printing Preferences |     |
|------------------------------------------|-----|
| Basic Layout Image Advanced Option About |     |
| Job separator:                           | (1) |
|                                          |     |
|                                          |     |
|                                          |     |
|                                          |     |
|                                          |     |
|                                          |     |
|                                          |     |
|                                          |     |
|                                          |     |
|                                          |     |
|                                          |     |
|                                          |     |
| Restore default                          |     |
| OK Cancel Apply                          |     |

### Settings 1 Job separator

|                | The optional sett<br>with optional dev<br>(Page 24)            | ings are displayed if your RISO printer is equipped vices, which are selected in the [Environment] tab.                                                                                         |
|----------------|----------------------------------------------------------------|----------------------------------------------------------------------------------------------------|
| ①Job separator | You can activate the<br>of separation tape in                  | job separator on your RISO printer and select the timing sertion.                                                                                                    |
|                | <open><br/>OFF<br/>ON-Between jobs<br/>ON-Between Pages</open> | <ul> <li>Follow the present setting of your RISO printer.</li> <li>No separation tape inserted.</li> <li>Insert separation tapes per job.</li> <li>Insert separation tapes per page.</li> </ul> |
|                | NOTE Refer to the us                                           | ser's guide of the job separator for its functions and operations.                                                                                                    |

## [About] Tab

| 🖶 RISO CV 3 Series Printing              | ) Preferences         |  |  |  |
|------------------------------------------|-----------------------|--|--|--|
| Basic Layout Image Advanced Option About |                       |  |  |  |
| Copyright (C) 2015 RI                    | SO KAGAKU CORPORATION |  |  |  |
| Version:                                 | Ver. Hand             |  |  |  |
| Language:                                | English               |  |  |  |
| Model:                                   | RISO III Series       |  |  |  |
|                                          |                       |  |  |  |
|                                          |                       |  |  |  |
|                                          |                       |  |  |  |
|                                          |                       |  |  |  |
|                                          |                       |  |  |  |
|                                          |                       |  |  |  |
|                                          |                       |  |  |  |
|                                          |                       |  |  |  |
|                                          |                       |  |  |  |
|                                          |                       |  |  |  |
|                                          |                       |  |  |  |
|                                          | OK Cancel Apply       |  |  |  |

This tab shows the version number, language and model name of your Printer Driver.

In case you need to contact your service representative because of function errors, check this version number and so on beforehand.

# Uninstalling the Printer Driver

The procedure of uninstalling the Printer Driver using the uninstaller is described here.

In the case of uninstallation using the uninstaller, the driver package cannot be deleted. When the driver package needs to be deleted, such as for re-installation of the Printer Driver, uninstall the Printer Driver manually.

■ Uninstall the Printer Driver ......44

## Uninstall the Printer Driver

The procedure of uninstalling the Printer Driver is described here. (Regarding the procedure of manual uninstallation, see Page 47.)

#### **IMPORTANT!**

To uninstall the Printer Driver, it is necessary to log in to Windows with an account with the authority to change system settings (administrator, etc.).

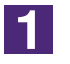

#### Start the Uninstaller.

**For Windows Vista/Windows 7:** Click [Start]-[All Programs]-[RISO]-[(Your printer model, XX Series)]-[Uninstaller] in this order.

For Windows 8/Windows 8.1:

Open the "Apps" screen and click [Uninstaller] in the [RISO (Your printer model, XX Series)] group.

#### For Windows 10:

Click [Start]-[RISO (Your printer model, XX Series)]-[Uninstaller] in this order. **For Windows 11:** 

Click [Start]-[All apps]-[RISO (Your printer model, XX Series)]-[Uninstaller] in this order.

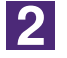

### Select your language from the drop-down list, then click [OK].

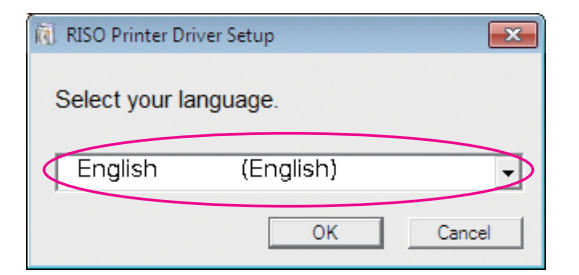

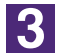

#### Click [Next].

| <ol> <li>Before uninstallation</li> </ol> |                                                                  |
|-------------------------------------------|------------------------------------------------------------------|
|                                           | Before uninstallation, confirm the following points.             |
|                                           | If you have other software applications running, shut them down. |
|                                           | Confirm that you have the Administrator rights.                  |
|                                           | Next Cancel                                                      |

### 4

## Select the printer for which the Printer Driver needs to be uninstalled.

| Printer selection |                                                                                        | × |
|-------------------|----------------------------------------------------------------------------------------|---|
|                   | Select printer to uninstall.<br>Multiple printers can be selected.<br>RISO CV 3 Series | D |
|                   | Back Next Cance                                                                        |   |

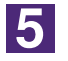

### Click [Next].

| Printer selection |                                                                    | × |
|-------------------|--------------------------------------------------------------------|---|
|                   | Select printer to uninstall.<br>Multiple printers can be selected. |   |
|                   | Back Next Cancel                                                   |   |

6

### Click [Uninstall].

When you place a checkmark in the [Uninstall also User's Guide (PDF)] checkbox, the User's Guide (PDF) will also be uninstalled.

| Uninstallation check |                                                                                                    | <b>—</b> × |
|----------------------|----------------------------------------------------------------------------------------------------|------------|
|                      | Ready to uninstall the printer driver.                                                                                   |            |
|                      | Printer name:<br>RISO CV 3 Series                                                                                        |            |
| ()                   | <ul> <li>Uninstall also User's Guide (PDF)</li> <li>To continue uninstallation, click the [Uninstall] button.</li> </ul> |            |
|                      | Back Uninstall Canc                                                                                                    | el         |

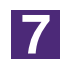

### Click [Finish].

When the Printer Driver has been uninstalled, be sure to restart your computer.

When [Reboot the PC now.] is checked, your computer is restarted after [Finish] is clicked.

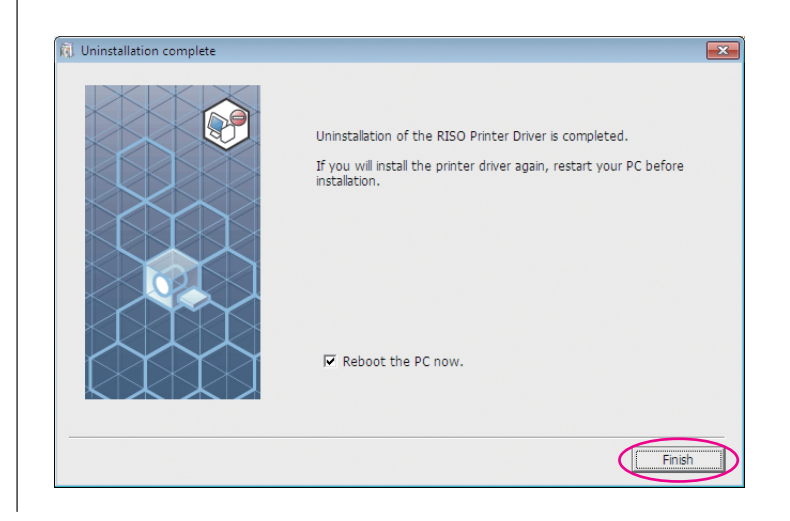

# Manually installing / uninstalling the Printer Driver

The procedure of installing / uninstalling the Printer Driver without using the installer / uninstaller is described here.

| For Windows Vista                                                                                                    | 48                                           |
|----------------------------------------------------------------------------------------------------|----------------------------------------------|
| Manual installation                                                                                                    | 48                                           |
| In the case of USB cable connection                                                                                                    | 48                                           |
| In the case of USB Flash Drive output                                                                                                    | 50                                           |
| Manual uninstallation                                                                                                    | 51                                           |
| For Windows 7                                                                                                    | 52                                           |
| Manual installation                                                                                                    | 52                                           |
| In the case of USB cable connection                                                                                                    | 52                                           |
| In the case of USB Flash Drive output                                                                                                    | 53                                           |
| Manual uninstallation                                                                                                    | 55                                           |
|                                                                                                    |                                              |
| For Windows 8/Windows 8.1                                                                                                    | 56                                           |
| For Windows 8/Windows 8.1                                                                                                    | 56<br>56                                     |
| For Windows 8/Windows 8.1<br>■ Manual installation<br>In the case of USB cable connection                                                                                                    | <b>56</b><br><b>56</b><br>56                 |
| For Windows 8/Windows 8.1<br>■ Manual installation<br>In the case of USB cable connection<br>In the case of USB Flash Drive output                                                                                                    | <b>56</b><br><b>56</b><br>56<br>57           |
| <ul> <li>For Windows 8/Windows 8.1</li> <li>Manual installation<br/>In the case of USB cable connection<br/>In the case of USB Flash Drive output</li> <li>Manual uninstallation</li> </ul>                                                                                                    | 56<br>56<br>56<br>57<br>57                   |
| <ul> <li>For Windows 8/Windows 8.1</li> <li>Manual installation<br/>In the case of USB cable connection<br/>In the case of USB Flash Drive output</li> <li>Manual uninstallation</li> <li>For Windows 10/Windows 11</li> </ul>                                                                                                    | 56<br>56<br>57<br>57<br>59<br>60             |
| <ul> <li>For Windows 8/Windows 8.1</li> <li>Manual installation<br/>In the case of USB cable connection<br/>In the case of USB Flash Drive output</li> <li>Manual uninstallation</li> <li>For Windows 10/Windows 11</li> <li>Manual installation</li> </ul>                                                                              | 56<br>56<br>57<br>57<br>59<br>60             |
| <ul> <li>For Windows 8/Windows 8.1</li> <li>Manual installation<br/>In the case of USB cable connection<br/>In the case of USB Flash Drive output</li> <li>Manual uninstallation</li> <li>For Windows 10/Windows 11</li> <li>Manual installation<br/>In the case of USB cable connection</li> </ul>                                      | 56<br>56<br>57<br>57<br>59<br>60<br>60       |
| <ul> <li>For Windows 8/Windows 8.1</li> <li>Manual installation<br/>In the case of USB cable connection<br/>In the case of USB Flash Drive output</li> <li>Manual uninstallation<br/>For Windows 10/Windows 11</li> <li>Manual installation<br/>In the case of USB cable connection<br/>In the case of USB Flash Drive output</li> </ul> | 56<br>56<br>57<br>57<br>59<br>60<br>60<br>61 |

# For Windows Vista

# Manual installation

#### **IMPORTANT!**

- To install the Printer Driver, it is necessary to log in to Windows with an account with the authority to change system settings (administrator etc.).
- Printer sharing is not supported.

### In the case of USB cable connection

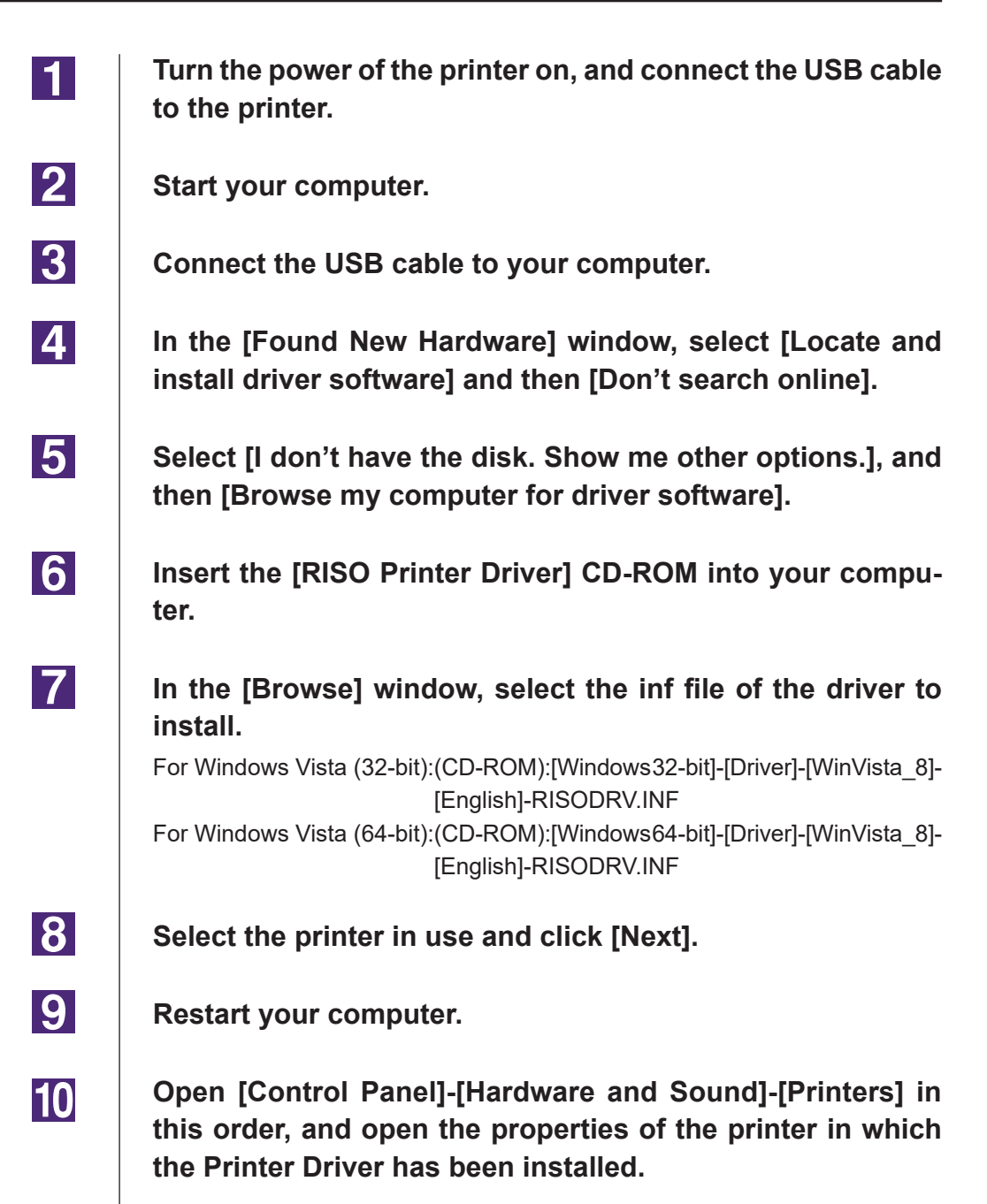

11 Click [Print processor] of the [Advanced] tab.

Select the following print processor from the list and click it. In the case of a Windows Vista (32-bit): R36V8NP In the case of a Windows Vista (64-bit): R36V6NP

Select [NT EMF 1.008] from the list of default data types, and click [OK].

**14** Print the test page.

12

13

### In the case of USB Flash Drive output

| 1 | Open [Control Panel]-[Hardware and Sound]-[Printers] in this order, and select [Add a Printer] to start.                                                                                                    |
|---|----------------------------------------------------------------------------------------------------|
| 2 | Click [Add a local printer] of the [Add a Printer] dialog box.                                                                                                    |
| 3 | Create the local port (C:\RISO\RISORINC.prn, etc.).<br>IMPORTANT!<br>You cannot create the local port in the route of the startup drive.<br>Create any folder, and then create the local port in the folder.                                                                                                    |
| 4 | Click [Have Disk], and select the inf file of the driver to in-<br>stall.<br>For Windows Vista (32-bit):(CD-ROM):[Windows 32-bit]-[Driver]-<br>[WinVista_8]-[English]-[USB flash]-RISODRV.INF<br>For Windows Vista (64-bit):(CD-ROM):[Windows 64-bit]-[Driver]-<br>[WinVista_8]-[English]-[USB flash]-RISODRV.INF |
| 5 | Select the printer in use, and click [Next].                                                                                                    |
| 6 | Restart your computer.                                                                                                    |

## Manual uninstallation

1

Open [Control Panel]-[Hardware and Sound]-[Printers] in this order, and delete the printer to uninstall.

- From the menu displayed by right-clicking on the margin of the [Printers] folder, select [Run as administrator] and then [Server properties].
- **3** From the [Drivers] tab, select the Printer Driver to uninstall, and click [Remove].
- 4 When the [Remove driver and package] dialog opens, select [Remove driver and driver package] to delete the driver and driver package.

## For Windows 7

# Manual installation

#### **IMPORTANT!**

- To install the Printer Driver, it is necessary to log in to Windows with an account with the authority to change system settings (administrator etc.).
- Printer sharing is not supported.

### In the case of USB cable connection

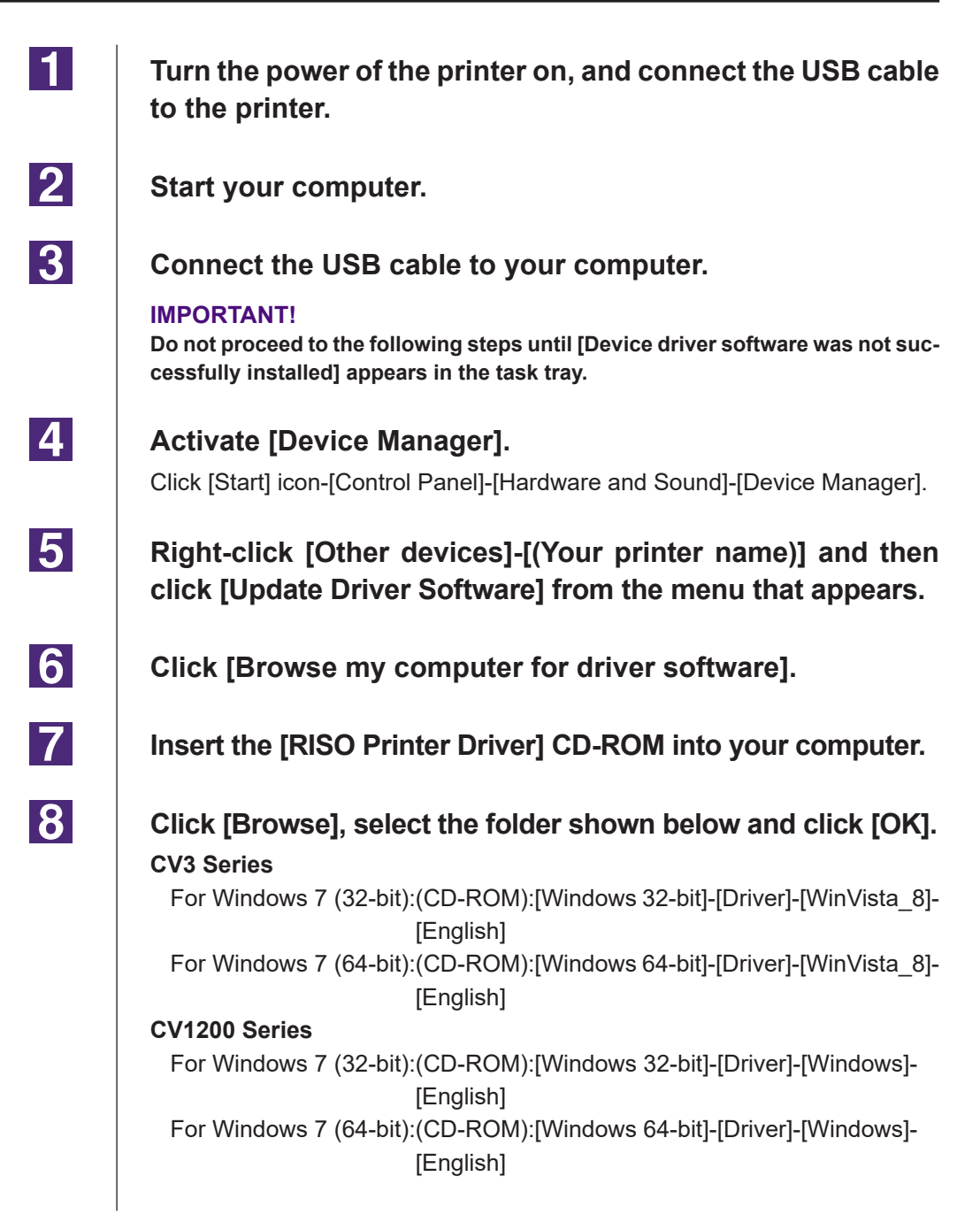

| 9  | Select [(Your printer name)] from the list and click [Next].                                                                                                    |
|----|----------------------------------------------------------------------------------------------------|
| 10 | Click [Close] and restart your computer.                                                                                                    |
| 11 | Open [Control Panel]-[Hardware and Sound]-[Devices and<br>Printers] in this order, right-click on the installed printer and<br>click [Printer properties] from the menu that appears.                                                       |
| 12 | Click [Print processor] of the [Advanced] tab.                                                                                                    |
| 13 | Select the following print processor from the list and click it.<br>CV3 Series<br>For Windows 7 (32-bit): R36V8NP<br>For Windows 7 (64-bit): R36V6NP<br>CV1200 Series<br>For Windows 7 (32-bit): R36V8OP<br>For Windows 7 (64-bit): R36V6OP |
| 14 | Select [NT EMF 1.008] from the list of default data types, and click [OK].                                                                                                    |
| 15 | Print a test page from the [General] tab.                                                                                                    |
| 16 | Click [OK] to close the window.                                                                                                    |

### In the case of USB Flash Drive output

#### **IMPORTANT!**

1

2

3

4

USB Flash Driver cannot be used for the CV1200 series.

Open [Control Panel]-[Hardware and Sound]-[Devices and Printers] in this order, and select [Add a Printer] for starting.

Click [Add a local printer] of the [Add a Printer] dialog box.

Create the local port (C:\RISO\RISORINC.prn, etc.).

#### **IMPORTANT!**

You cannot create the local port in the route of the startup drive. Create any folder, and then create the local port in the folder.

Insert the [RISO Printer Driver] CD-ROM into your computer.

| 5  | Click [Have Disk].                                                                                           |
|----|----------------------------------------------------------------------------------------------------|
| 6  | In the [Browse] window, select the following inf file and click<br>[OK].                                     |
|    | For Windows 7 (32-bit):(CD-ROM):[Windows 32-bit]-[Driver]-[WinVista_8]-                                      |
|    | For Windows 7 (64-bit):(CD-ROM):[Windows 64-bit]-[Driver]-[WinVista_8]-<br>[English]-[USB flash]-RISODRV.INF |
| 7  | Select [(Your printer name)] from the list and click [Next].                                                 |
| 8  | Enter the [Printer name] and click [Next].                                                                   |
| 9  | Click [Finish] to close the window.                                                                          |
| 10 | Restart your computer.                                                                                       |

## Manual uninstallation

1

Open [Control Panel]-[Hardware and Sound]-[Devices and Printers] in this order, and delete the printer to uninstall it from the printer folder.

- 2 Click on the existing printer and click [Print server properties] at the top of the window.
- **3** From the [Drivers] tab, select the Printer Driver to uninstall, and click [Remove].
- 4 When the [Remove Driver And Package] dialog opens, select [Remove driver and driver package.] to delete the driver and driver package.

# For Windows 8/Windows 8.1

# Manual installation

#### **IMPORTANT!**

- To install the Printer Driver, it is necessary to log in to Windows with an account with the authority to change system settings (administrator etc.).
- Printer sharing is not supported.

### In the case of USB cable connection

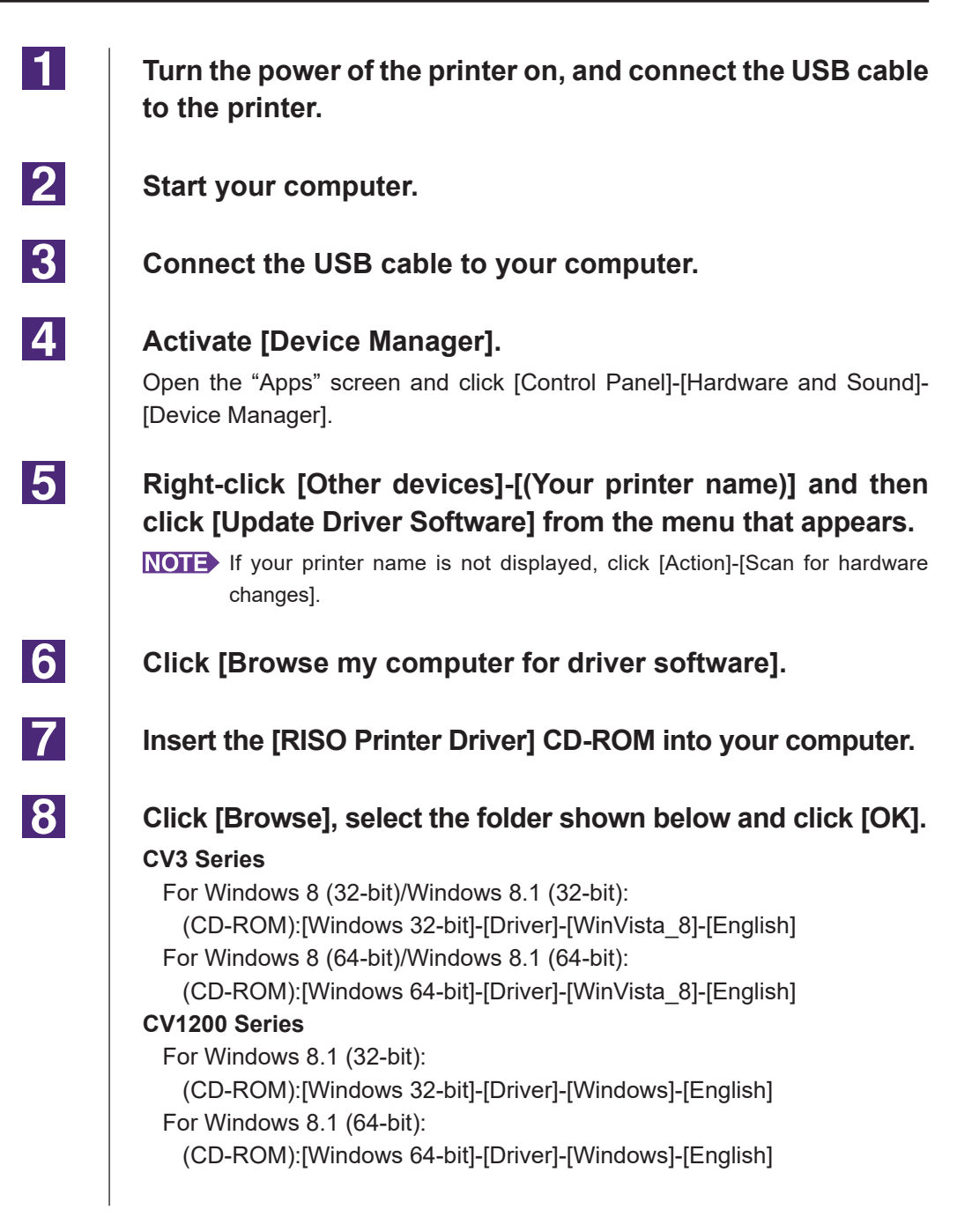

| 9  | Select [(Your printer name)] from the list and click [Next].                                                                                                    |
|----|----------------------------------------------------------------------------------------------------|
| 10 | Click [Close] and restart your computer.                                                                                                    |
| 11 | Open [Control Panel]-[Hardware and Sound]-[Devices and<br>Printers] in this order, right-click on the installed printer and<br>click [Printer properties] from the menu that appears.                                                                                                    |
| 12 | Click [Print processor] of the [Advanced] tab.                                                                                                    |
| 13 | Select the following print processor from the list and click<br>it.<br>CV3 Series<br>For Windows 8 (32-bit)/Windows 8.1 (32-bit): R36V8NP<br>For Windows 8 (64-bit)/Windows 8.1 (64-bit): R36V6NP<br>CV1200 Series<br>For Windows 8.1 (32-bit): R36V8OP<br>For Windows 8.1 (64-bit): R36V6OP |
| 14 | Select [NT EMF 1.008] from the list of default data types, and click [OK].                                                                                                    |
| 15 | Print a test page from the [General] tab.                                                                                                    |
| 16 | Click [OK] to close the window.                                                                                                    |

### In the case of USB Flash Drive output

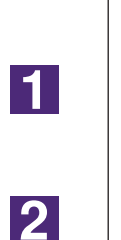

IMPORTANT!

USB Flash Driver cannot be used for the CV1200 series.

Open [Control Panel]-[Hardware and Sound]-[Devices and Printers] in this order, and select [Add a Printer] for starting.

Click [Add a local printer or network printer with manual settings] of the [Add a Printer] dialog box.

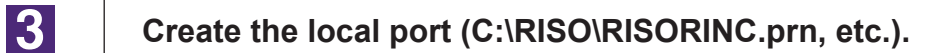

#### **IMPORTANT!**

You cannot create the local port in the route of the startup drive. Create any folder, and then create the local port in the folder. 4 Insert the [RISO Printer Driver] CD-ROM into your computer. 5 Click [Have Disk]. 6 In the [Browse] window, select the following inf file and click [OK]. For Windows 8 (32-bit)/Windows 8.1 (32-bit): (CD-ROM):[Windows 32-bit]-[Driver]-[WinVista\_8]-[English]-[USB flash]-**RISODRV.INF** For Windows 8 (64-bit)/Windows 8.1 (64-bit): (CD-ROM):[Windows 64-bit]-[Driver]-[WinVista\_8]-[English]-[USB flash]-**RISODRV.INF** 7 Select [(Your printer name)] from the list and click [Next]. 8 Enter the [Printer name] and click [Next]. 9 Click [Finish] to close the window. 10 Restart your computer.

## Manual uninstallation

1

Open [Control Panel]-[Hardware and Sound]-[Devices and Printers] in this order, and delete the printer to uninstall from the printer folder.

- 2 Click on the existing printer and click [Print server properties] at the top of the window.
- **3** From the [Drivers] tab, select the Printer Driver to uninstall, and click [Remove].
- 4 When the [Remove Driver And Package] dialog opens, select [Remove driver and driver package.] to delete the driver and driver package.

# For Windows 10/Windows 11

## Manual installation

#### **IMPORTANT!**

- To install the Printer Driver, it is necessary to log in to Windows with an account with the authority to change system settings (administrator etc.).
- Printer sharing is not supported.

### In the case of USB cable connection

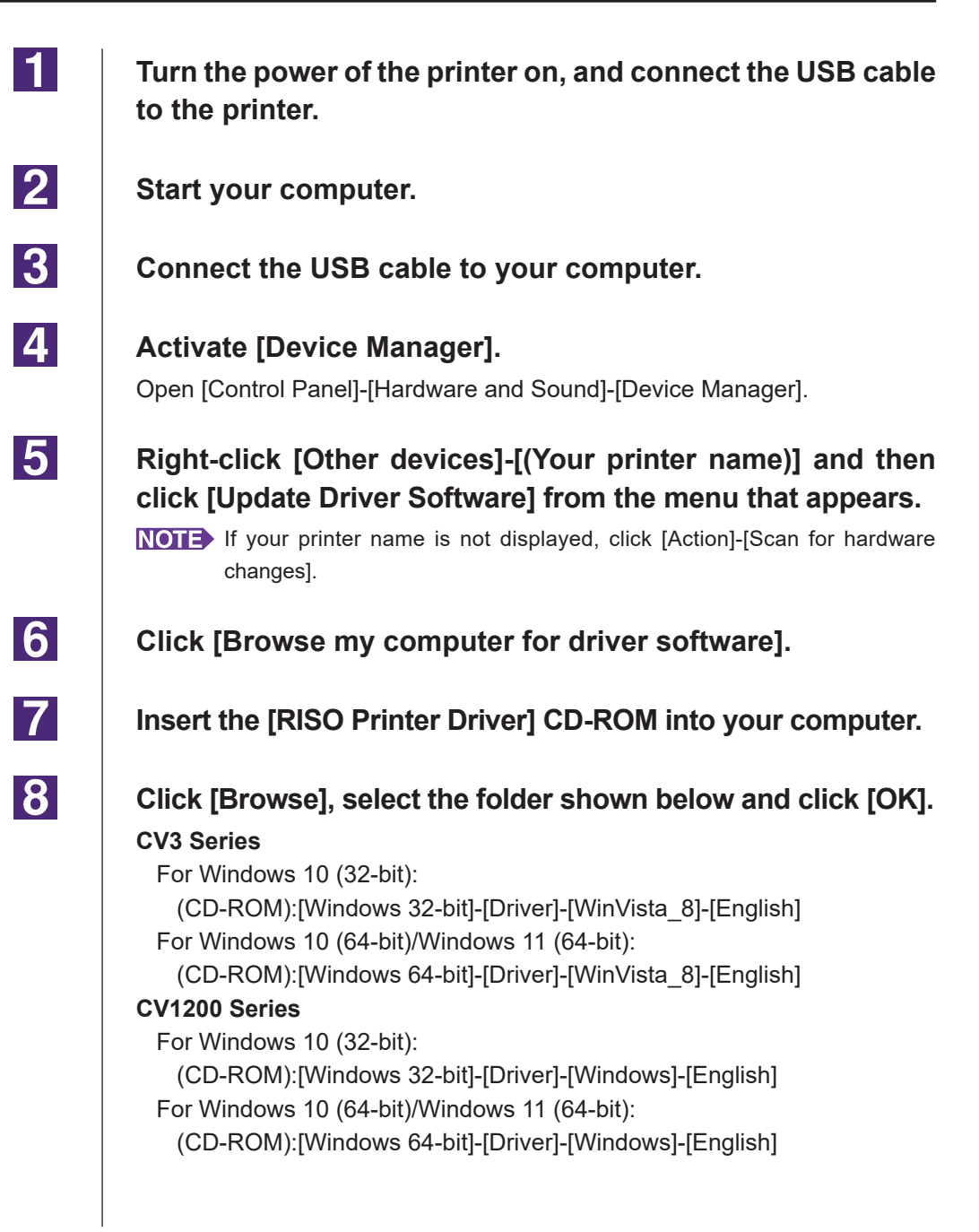

| 9  | Select [(Your printer name)] from the list and click [Next].                                                                                                    |  |
|----|----------------------------------------------------------------------------------------------------|--|
| 10 | Click [Close] and restart your computer.                                                                                                    |  |
| 11 | Open [Control Panel]-[Hardware and Sound]-[Devices and<br>Printers] in this order, right-click on the installed printer and<br>click [Printer properties] from the menu that appears.                                                                                                    |  |
| 12 | Click [Print processor] of the [Advanced] tab.                                                                                                    |  |
| 13 | Select the following print processor from the list and click<br>it.<br>CV3 Series<br>For Windows 10 (32-bit): R36V8NP<br>For Windows 10 (64-bit)/Windows 11 (64-bit): R36V6NP<br>CV1200 Series<br>For Windows 10 (32-bit): R36V8OP<br>For Windows 10 (64-bit)/Windows 11 (64-bit): R36V6OP |  |
| 14 | Select [NT EMF 1.008] from the list of default data types, and click [OK].                                                                                                    |  |
| 15 | Print a test page from the [General] tab.                                                                                                    |  |
| 16 | Click [OK] to close the window.                                                                                                    |  |

### In the case of USB Flash Drive output

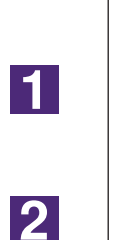

IMPORTANT!

USB Flash Driver cannot be used for the CV1200 series.

Open [Control Panel]-[Hardware and Sound]-[Devices and Printers] in this order, and select [Add a Printer] for starting.

Click [Add a local printer or network printer with manual settings] of the [Add a Printer] dialog box.

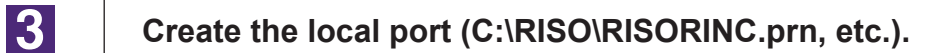

#### **IMPORTANT!**

You cannot create the local port in the route of the startup drive. Create any folder, and then create the local port in the folder.

| 4  | Insert the [RISO Printer Driver] CD-ROM into your computer.                                                                                                    |  |
|----|----------------------------------------------------------------------------------------------------|--|
| 5  | Click [Have Disk].                                                                                                    |  |
| 6  | In the [Browse] window, select the following inf file and click<br>[OK].<br>For Windows 10 (32-bit):<br>(CD-ROM):[Windows 32-bit]-[Driver]-[WinVista_8]-[English]-[USB flash]-<br>RISODRV.INF<br>For Windows 10 (64-bit)/Windows 11 (64-bit):<br>(CD-ROM):[Windows 64-bit]-[Driver]-[WinVista_8]-[English]-[USB flash]-<br>RISODRV.INF |  |
| 7  | Select [(Your printer name)] from the list and click [Next].                                                                                                    |  |
| 8  | Enter the [Printer name] and click [Next].                                                                                                    |  |
| 9  | Click [Finish] to close the window.                                                                                                    |  |
| 10 | Restart your computer.                                                                                                    |  |

## Manual uninstallation

1

Open [Control Panel]-[Hardware and Sound]-[Devices and Printers] in this order, and delete the printer to uninstall from the printer folder.

- 2 Click on the existing printer and click [Print server properties] at the top of the window.
- **3** From the [Drivers] tab, select the Printer Driver to uninstall, and click [Remove].
- 4 When the [Remove Driver And Package] dialog opens, select [Remove driver and driver package.] to delete the driver and driver package.

# Appendix

| Troubleshooting Tips          | .65 |
|-------------------------------|-----|
| Error Message on PC's Display | .65 |
| Operation Problems            | .66 |

## **Troubleshooting Tips**

### **Error Message on PC's Display**

Perform the actions given below if the following error messages appear in the PC's display.

| Message                                                                 | Description and Action                                                                                                    |
|-------------------------------------------------------------------------|----------------------------------------------------------------------------------------------------|
| The printer is not ready for printing.<br>(The device is not ready.)    | This message appears when your RISO printer requires<br>paper or it is not connected to your computer properly.                                                          |
|                                                                         | <b>Action</b> Replenish paper or check your RISO printer and the printer cable for poor connection, and then restart printing.                                           |
|                                                                         | This message also appears when the memory of your RISO<br>printer becomes full during data transmission because the<br>size of the document data concerned is too large. |
|                                                                         | Action Reduce the file size of the document data concerned or increase the value of the [Timeout] setting in your computer system, and then restart printing.            |
| Cannot print because an error is found in the current printer settings. | This message appears if the printer settings (paper size, print orientation, etc.) in the application software and the Printer Driver do not match.                      |
|                                                                         | Action Change the printer settings in the application software to make them identical to those in the Printer Driver or vice versa.                                      |

### **Operation Problems**

Check your system setup as given below if you encounter the following operation problems. Contact your service representative for help if you cannot solve the problem.

#### No Printout\_\_\_\_\_

| Problem                                                               | Cause / Condition and Action                                                                      |
|-----------------------------------------------------------------------|---------------------------------------------------------------------------------------------------|
| Your RISO printer is not receiving data from your computer even after | Your computer is not securely connected to your RISO printer.                                     |
| the print job finishes in the application software.                   | Action Connect the printer cable to both your computer and your RISO printer securely.            |
|                                                                       | The [RISO] Printer Driver is not selected.                                                        |
|                                                                       | Action Select it and reprint.                                                                     |
|                                                                       | [Printing] is displayed as the printer status when you open<br>the [RISO] printer monitor window. |
|                                                                       | <b>Action</b> Wait until the printer status display changes in the [RISO] printer monitor window. |

#### Problem

Your RISO printer cannot finish processing the current document data.

#### **Cause / Condition and Action**

- The printer cable was removed just after a print job started in the application software. ([Printing] is displayed when you open the [RISO...] printer monitor window in this case.)
- Action Reconnect the cable and cancel the current job in the [RISO...] printer monitor window. Then turn off the main power switch of your RISO printer. After approximately 10 seconds, turn it on again.
- [Pause] is displayed as the printer status when you open the [RISO...] printer monitor window.
- Action Click [Restart] in the [Document] menu in the [RISO...] printer monitor window.
- □ The printer settings (paper size, print orientation, etc.) in the application software and in the Printer Driver do not match.
- Action Change the printer settings in the application software to make them identical to those in the Printer Driver or vice versa, and repeat the print job from the application software.
- □ The print job has been canceled before completion in the application software on your computer.
- Action Turn off the main power switch of your RISO printer. After approximately 10 seconds, turn it on again.

Your RISO printer won't start making master when the documentation data is transmitted from your computer or your RISO printer won't start printing after making master.

- □ If you set the [Auto-process] to a setting other than "ON", the process stops in operation in order to wait for instructions.
- Action Press Start key on your RISO printer. The next process starts.

### Unexpected Print Result\_\_\_\_\_

| Problem                                                  | Cause / Condition and Action                                                                                                    |
|----------------------------------------------------------|----------------------------------------------------------------------------------------------------|
| Graphics cannot be printed properly.                     | The current [RISO] printer driver was not selected as active<br>when editing graphics.                                                                                          |
|                                                          | <b>Action</b> Select the current [RISO] Printer Driver and edit graphics again because graphics may not print properly if they are edited with another Printer Driver selected. |
|                                                          | The specified custom paper size was so large that unexpect-<br>ed margins were assigned on a page.                                                                              |
|                                                          | <b>Action</b> Select another paper size or specify the custom paper size within the valid range.                                                                                |
| Images are reduced unexpectedly.                         | Did you use the Printer Driver corresponding to your RISO printer?                                                                                                    |
|                                                          | <b>Action</b> If the name of your RISO printer is different from the model name of your Printer Driver, the document data cannot be printed out correctly.                      |
| Some fonts cannot be printed properly.                   | The [Use Printer Font] option is selected in the application software.                                                                                                    |
|                                                          | <b>Action</b> Cancel the [Use Printer Font] option in the application software.                                                                                                 |
| The page image is not centered or is clipped at an edge. | The paper size setting in the application software is not iden-<br>tical to that in the Printer Driver.                                                                         |
|                                                          | Action Make both paper size settings identical.                                                                                                    |
|                                                          | The print area specified in the application software is beyond<br>the maximum print area of your RISO printer.                                                                  |
|                                                          | Action Increase the border margins in the application software to contain the page image within the printable area of your RISO printer.                                        |
|                                                          | There is something wrong with the Drum (Cylinder) in your RISO printer.                                                                                                    |
|                                                          | Action Check your RISO printer, referring to the dedicated user's guide.                                                                                                    |

### Unexpected Action \_\_\_\_\_

| Problem                                                                                         | Cause / Condition and Action                                                                                                    |
|-------------------------------------------------------------------------------------------------|----------------------------------------------------------------------------------------------------|
| Your RISO printer repeats the master-<br>making process for each copy of the<br>identical page. | The [Collated] check box is selected in the [Print] dialog box<br>in the application software.                                                                                                    |
|                                                                                                 | Action Cancel the current print job on your computer and turn off the main power switch of your RISO printer. After approximately 10 seconds, turn it on again. Always cancel the [Collate Copies] or [Collated] option in the [Print] dialog box when starting a print job.                                                                                                    |
| Original data cannot be output to the<br>USB Flash Drive.                                       | <ul> <li>Are you using the Printer Driver for USB Flash Drive?<br/>There are two types of Printer Drivers. To output to a USB<br/>Flash Drive, install the USB flash-via-Printer Driver. Data can-<br/>not be output to a USB Flash Drive using an ordinary Printer<br/>Driver. (Page 14)</li> <li>Are you using a USB Flash Drive formatted for RISO folders?<br/>Create a folder just for RISO files in the USB Flash Drive.<br/>(Page 20)</li> </ul> |

### Unable to Specify Settings\_\_\_\_\_

| Problem                                                                                                | Cause / Condition and Action                                                                                                    |
|----------------------------------------------------------------------------------------------------|----------------------------------------------------------------------------------------------------|
| A name cannot be entered in the dialog box to register the custom paper size.                          | ☐ The name is too long for the corresponding field.<br>Action Names can be up to 30 characters long.                                                                                                    |
| A desired value cannot be entered in<br>the corresponding fields to register<br>the custom paper size. | <ul> <li>The value does not fall within the range.</li> <li>Action Enter values within the valid ranges into the relevant fields.</li> </ul>                                                                            |
| The custom paper size cannot be registered in the [RISO] printer driver.                               | <ul> <li>The relevant dialog box was not closed correctly.</li> <li>Action Click [OK] on [Environment] tab after closing the [Custom paper entry] dialog box.<br/>(Page 26)</li> </ul>                                  |
| The specified custom paper size cannot be selected in the application software.                        | <ul> <li>[Custom] is not selected in the [Paper Size] option in the [Properties] dialog box of the Printer Driver.</li> <li>Action Select [Custom] in the [Paper Size] option.</li> </ul>                               |
|                                                                                                    | <ul> <li>[Paper Size: Custom] cannot be selected in the [Printer Setup] dialog box in the application software.</li> <li>Action Specify a standard paper size which is larger than the specified custom one.</li> </ul> |
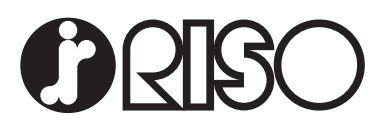